# สารบัญ

| ระบบบุคลากร<br>                                                         | หน้า |
|-------------------------------------------------------------------------|------|
| ความหมาย                                                                | 1    |
| ประโยชน์                                                                | 1    |
| คำจำกัดความ                                                             | 1    |
| คู่มือการใช้งานระบบบุคลากร บันทึกการฝึกอบรม/ศึกษาดูงาน/ประชุม/สัมมนา    | 4    |
| คู่มือการบันทึกการปฏิบัติงานและการลงเวลาปฏิบัติงาน ของบุคลากรในหน่วยงาน | 10   |
| คู่มือการเรียกดูรายงานภาพรวม (Back Office)                              | 17   |

#### ระบบบุคลากร

ระบบบุคลากร หมายถึง ระบบที่สามารถจัดการฐานข้อมูลของบุคลากรภายในมหาวิทยาลัย เพื่อ อำนวยความสะดวกในการบันทึกข้อมูล แก้ไขและปรับปรุงข้อมูล ค้นหาข้อมูล ในด้านต่างๆ เช่น ข้อมูลส่วนตัว ข้อมูลเงินเดือน ข้อมูลการลงเวลาปฏิบัติงาน ข้อมูลการขอตำแหน่งทางวิชาการ ข้อมูลการลาศึกษาต่อ และ ข้อมูลการฝึกอบรมดูงาน โดยมีการ Back up ข้อมูลทุกวันเพื่อความปลอดภัยในการส่งข้อมูลบน เว็บไซต์

## ประโยชน์ของระบบบุคลากร

 ลดการดูแลงานด้านเอกสาร ลดจำนวนบุคลากรในการทำงาน เนื่องจากใช้คอมพิวเตอร์ทำงานแทน บุคลากร โดยผ่านโปรแกรมสำหรับการจัดการฐานข้อมูล

 ข้อมูลที่จัดเก็บมีความทันสมัย เพราะข้อมูลได้รับการดูแลสามารถปรับปรุง เปลี่ยนแปลง ได้อย่าง ต่อเนื่อง

 ลดความซ้อนในการจัดเก็บข้อมูล เนื่องจากมีการจัดทำฐานข้อมูล มีการรวบรวมข้อมูลต่างๆเข้ามา จัดเก็บในระบบและเก็บข้อมูลเพียงชุดเดียว ซึ่งทุกฝ่ายที่เกี่ยวข้องสามารถเรียกใช้ข้อมูลที่ต้องการได้ เป็นการ ประหยัดเนื้อที่ในการจัดเก็บและทำให้เกิดความรวดเร็วในการค้นหาและจัดเก็บข้อมูล

 สามารถใช้ข้อมูลร่วมกันได้ เนื่องจากระบบการจัดการฐานข้อมูล สามารถจัดให้ผู้ใช้แต่ละคนเข้าใช้ ข้อมูลในแฟ้มที่มีข้อมูลเดียวกันในเวลาเดียวกัน เช่น ฝ่ายบุคคลและฝ่ายการเงินสามารถที่จะใช้ข้อมูลจากแฟ้ม ประวัติบุคลากรในระบบฐานข้อมูลได้พร้อมกัน

5. ควบคุมมาตรฐานของข้อมูลได้ เมื่อข้อมูลต่างหน่วยงานถูกรวบรวมเข้ามา ผู้บริหารระบบฐานข้อมูล สามารถที่จะวางมาตรฐานในการรับข้อมูล แสดงผลข้อมูลตลอดจนการเก็บข้อมูลได้โดยสามารถจัดทำระบบ รักษาความปลอดภัยของข้อมูลได้ เพราะผู้บริหารระบบฐานข้อมูลสามารถกำหนดรหัสผ่านเข้าใช้งายข้อมูลของ ผู้ใช้แต่ละราย

# คำจำกัดความ

**ฝึกอบรม** หมายถึง การเพิ่มพูนความรู้ ความชำนาญหรือประสบการณ์ ด้วยการเรียนหรือการวิจัยตาม หลักสูตรของการฝึกอบรม อบรมเชิงปฏิบัติการ การดำเนินงานตามโครงการแลกเปลี่ยนกับต่างประเทศ การไป เสนอผลงานทางวิชาการและการประชุมเชิงปฏิบัติการ (ระเบียบสำนักนายกรัฐมนตรีว่าด้วยการให้ข้าราชการ ไปศึกษา ฝึกอบรม ปฏิบัติการวิจัยและดูงาน พ.ศ. 2549)

**สัมมนา** หมายถึง การแลกเปลี่ยนเรียนรู้ ความคิดเห็นและประสบการณ์ซึ่งกันและกันในระหว่าง ผู้เข้าร่วมสัมมนา จะช่วยสร้างความเข้าใจที่ดี สร้างความชัดเจนและถูกต้องแก่ผู้เข้าร่วมสัมมนา ซึ่งจะส่งผลให้ การปฏิบัติงานในเรื่องที่สัมมนากันนั้นๆมีประสิทธิภาพยิ่งขึ้น **ดูงาน** หมายถึง การเพิ่มพูนความรู้และประสบการณ์ด้วยการสังเกตการณ์และการแลกเปลี่ยนความ คิดเห็น (ระเบียบสำนักนายกรัฐมนตรีว่าด้วยการให้ข้าราชการไปศึกษา ฝึกอบรม ปฏิบัติการวิจัยและดูงาน พ.ศ. 2549)

**ประชุม** หมายถึง การที่บุคคลหลายฝ่ายซึ่งอาจมาร่วมประชุมในสถานะของตนเองหรือเป็นผู้แทนของ กลุ่มบุคคลหรือองค์กรใดๆมาร่วมกิจกรรมในการให้ข้อมูล รับข้อมูลหรือแลกเปลี่ยนข้อมูล โดยมีการแสดง ความคิดเห็นร่วมกันเป็นกลุ่ม มิใช่ต่างคนต่างคิดแล้วนำความคิดมารวมกัน เป็นการเปิดโอกาสแลกเปลี่ยน ความคิดเห็นซึ่งกันและกันในเรื่องที่กำหนดขึ้นและหัวข้อเรื่องที่มีความเกี่ยวข้องกับผู้เข้าร่วมประชุม โดยมีการ กำหนดวัตถุประสงค์ เป้าหมาย วัน เวลา สถานที่ และระเบียบวาระสำหรับการประชุมนั้นไว้ชัดเจน

**วิทยากร** หมายถึง ผู้ทำหน้าที่ถ่ายทอดองค์ความรู้เพื่อให้ผู้ฟังเกิดความรู้ความเข้าใจในศิลปะวิทยาที่ ตนเองมีความรู้ความชำนาญในแขนงนั้นๆ โดยวิทยากรแบ่งออกเป็น วิทยากรภายในและวิทยากรภายนอก

**วิทยากรภายใน** หมายถึง ผู้ทำหน้าที่ถ่ายทอดองค์ความรู้เพื่อให้ผู้ฟังเกิดความรู้ความเข้าใจใน ศิลปะวิทยาที่ตนเองมีความรู้ความชำนาญในแขนงนั้นๆ ภายในหน่วยงานสังกัดมหาวิทยาลัยเทคโนโลยีราช มงคลธัญบุรี

**วิทยากรภายนอก** หมายถึง ผู้ทำหน้าที่ถ่ายทอดองค์ความรู้เพื่อให้ผู้ฟังเกิดความรู้ความเข้าใจ ในศิลปะวิทยาที่ตนเองมีความรู้ความชำนาญในแขนงนั้นๆ ภายนอกสังกัดมหาวิทยาลัยเทคโนโลยีราชมงคล ธัญบุรี

**ฝึกประสบการณ์วิชาชีพ** หมายถึง การที่ต้องไปปฏิบัติงานหรือไปศึกษาและปฏิบัติงานในสถาน ประกอบการเสมือนเป็นพนักงานในสถานประกอบการตลอดภาคการศึกษาในตำแหน่งงานที่ตรงกับสาขา วิชาชีพ หรือตามที่กำหนดไว้ในหลักสูตร

**คณะกรรมการภายนอก** (สายวิชาการ) หมายถึง คณะกรรมการผู้ทรงคุณวุฒิเพื่อทำหน้าที่ประเมินผล งานทางวิชาการและจริยธรรมและจรรยาบรรณทางวิชาการ

**คณะกรรมการภายนอก** (สายสนับสนุน) หมายถึง คณะกรรมการผู้ทรงคุณวุฒิ เพื่อทำหน้าที่ ประเมินผลงานและจริยธรรมและจรรยาบรรณทางวิชาชีพ

**นำเสนอผลงานเพื่อกำหนดตำแหน่งทางวิชาการ** หมายถึง การนำเสนอผลงานทางวิชาการเป็นการ สรุปให้ผู้ฟังได้รับทราบถึงความสำคัญของผลงานที่ผู้นำเสนอได้ศึกษามา ผู้นำเสนอจะต้องถ่ายทอดสาระสำคัญ ทั้งหมดที่เกี่ยวข้องออกมาสู่ผู้ฟังในรูปแบบที่เข้าใจได้ง่าย โดยใช้สื่อประกอบอย่างเหมาะสมและมีคุณภาพ ซึ่ง อาจจะเป็นการนำเสนอในงานที่เป็นงานประชุมวิชาการระดับนานาชาติหรือเป็นงานประชุมสัมมนาเฉพาะกลุ่ม

# ประเภทของผลงานทางวิชาการ ตามเอกสารแนบท้ายประกาศ ก.พ.อ.

กลุ่มที่ 1 งานวิจัย

กลุ่มที่ 2 ผลงานทางวิชาการในลักษณะอื่น

2.1 ผลงานทางวิชาการเพื่ออุตสาหกรรม

- 2.2 ผลงานวิชาการเพื่อพัฒนาการเรียนการสอนและการเรียนรู้
- 2.3 ผลงานวิชาการเพื่อพัฒนานโยบายสาธารณะ
- 2.4 กรณีศึกษา (Case Study)
- 2.5 งานแปล
- 2.6 พจนานุกรม สารานุกรม นามานุกรม และงานวิชาการในลักษณะเดียวกัน
- 2.7 ผลงานสร้างสรรค์ด้านวิทยาศาสตร์และเทคโนโลยี
- 2.8 ผลงานสร้างสรรค์ด้านสุนทรียะ ศิลปะ
- 2.9 สิทธิบัตร
- 2.10 ซอฟต์แวร์
- กลุ่ม 3 ผลงานวิชาการรับใช้สังคม
- กลุ่ม 4 4.1 ตำรา
  - 4.2 หนังสือ
  - 4.3 บทความทางวิชาการ

# คู่มือการใช้งานระบบบุคลากร บันทึกการฝึกอบรม/ศึกษาดูงาน/ประชุม/สัมมนา

1. ดับเบิ้ลคลิกโปรแกรม ระบบบุคลากร บนหน้า Desktop

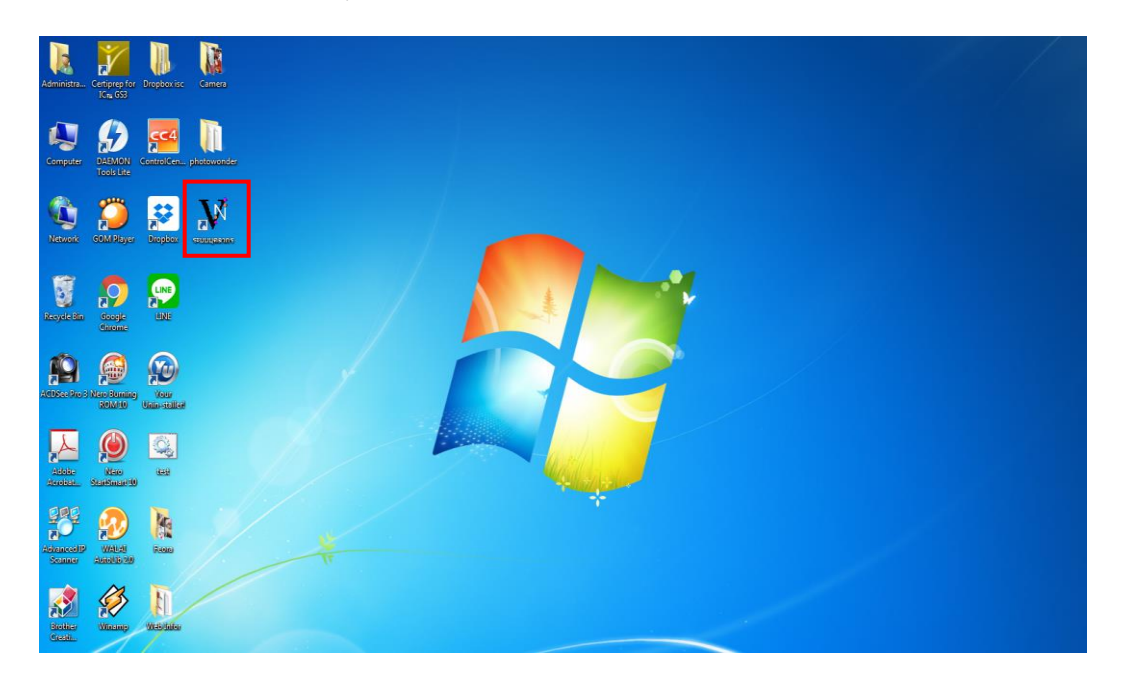

2. ระบบจะเข้าหน้า Login ให้ใส่ User/Password เพื่อเข้าสู่ระบบ

| 🕅 ระบบบุคลากร | The second second second second second second second second second second second second second second second se | - 3 %                    |
|---------------|----------------------------------------------------------------------------------------------------|--------------------------|
| FILE          |                                                                                                    | Type a question for help |
| RE            | ระบบบูกลากร<br>ระบบบูลลากร<br>v i s i o n n e e t<br>Login OK<br>Password Cancel                                | Type a question for help |
|               |                                                                                                    |                          |
| Form View     |                                                                                                    | NUM                      |

3. เลือกงานพัฒนาบุคลากร>1:บันทึกการฝึกอบรม/ดูงาน

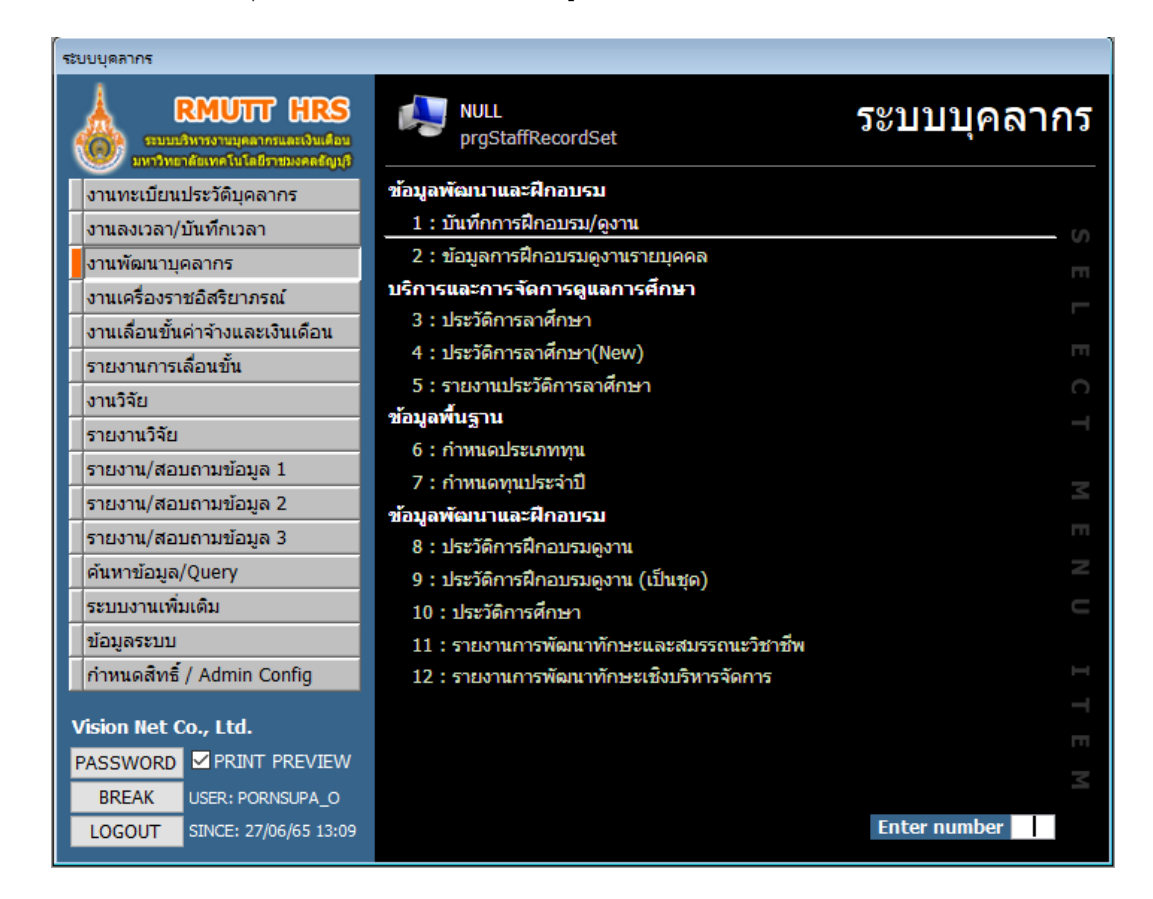

4. เลือกหน่วยงาน ใส่ปีพ.ศ.ที่ต้องการบันทึก ประเภท ที่ต้องการบันทึก จากนั้นกดปุ่ม 🌾

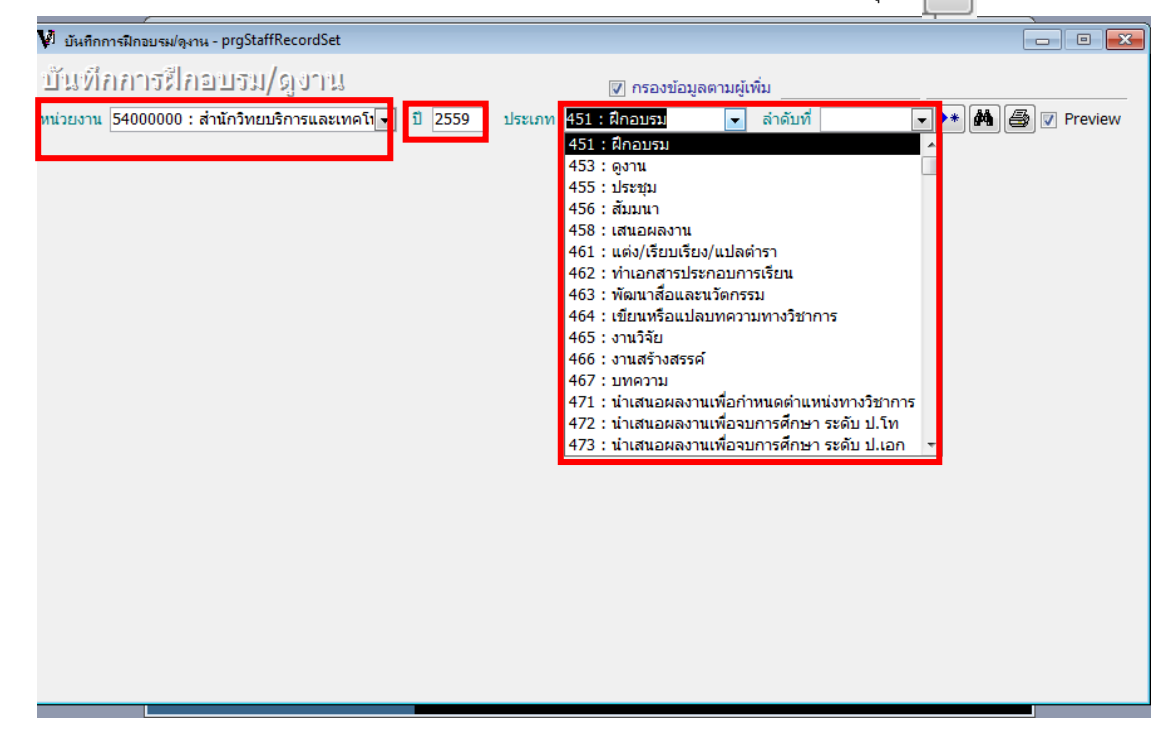

5. กดปุ่ม OK เพื่อยืนยันการสร้างเอกสาร

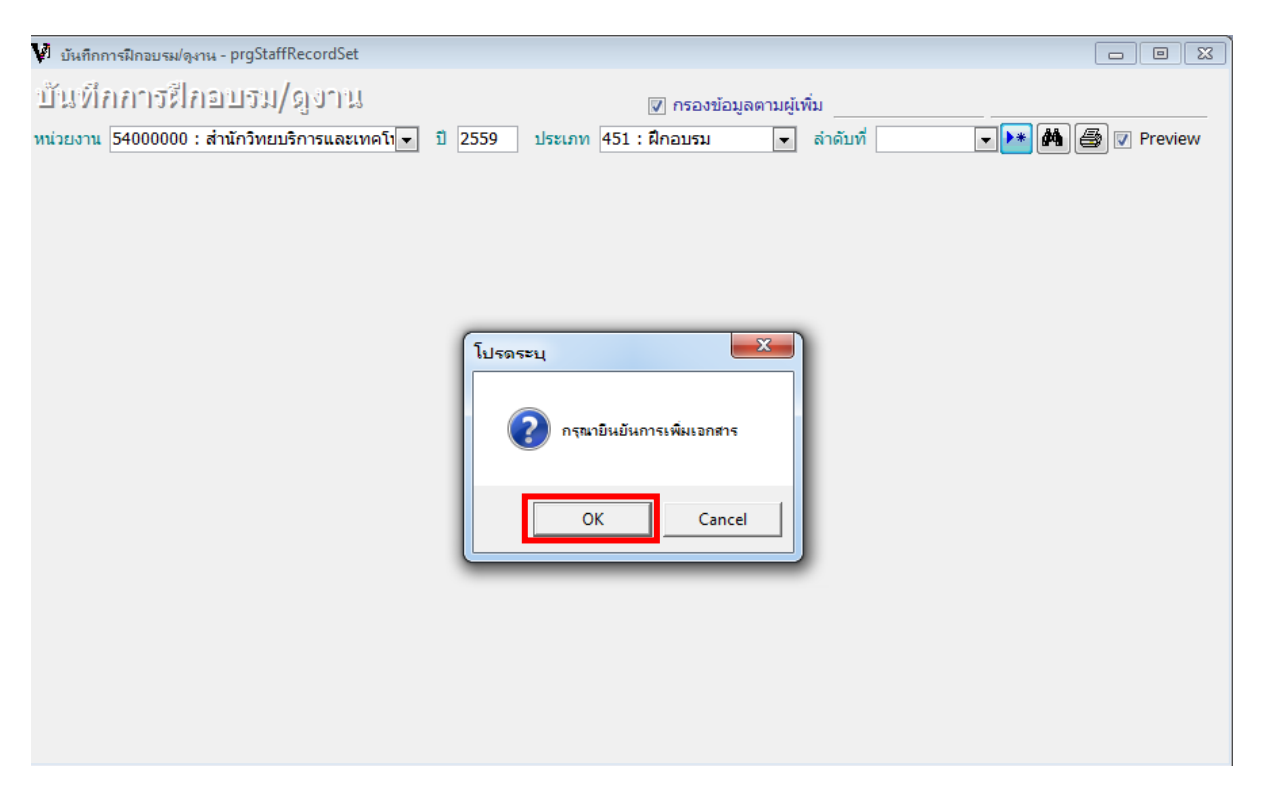

- 6. ใส่ข้อมูลให้ครบถ้วน (ตัวอักษรสีแดงหมายถึง ต้องใส่ข้อมูล)
- 7. ใส่รายชื่อบุคลากรในช่องกรอกรหัส

| ¥            | บันทึกการฝึกอบรม/จุงาน - prgStaffRecordSet                                                                                                    |                                                                                    |                                        |                                 |                                          |
|--------------|----------------------------------------------------------------------------------------------------|------------------------------------------------------------------------------------|----------------------------------------|---------------------------------|------------------------------------------|
| บ]ั≏<br>หน่∶ | ้นที่กการฝึกอบรม/ดูงาน<br>วยงาน 54000000 : สำนักวิทยบริการและเทคโเ⊽ ปี 2559 ประเภ                                                                                                    | ๗ กรองข้อ<br>เท 451 : ฝึกอบรม                                                      | อมูลตามผู้เพิ่ม<br>💽 ลำดับที่          | ACNJA<br>39 💌                   | 27/10/2559 9:32 AM                       |
| •            | ประเภท       451 : ฝึกอบรม       ▼         ชื่อหลักสูตร       ■         หน่วยงานที่จัด       ■         สถานที่       ■         ประเภทคำสัง       ■         ชื่อทุน       ■         ข้อมูลกลับเข้าปฏิบัติราชการ       ●ำสั้งที่ | จากวันที่<br>จากปี<br>จุดประสงค์<br>ใน/นอกประเทศ<br>สั่ง ณ. วั<br>หมายเหตุ<br>สั่ง | ถึง ถึง * บ้า<br>ถึงบิ * บ้า<br>วันที่ | แท็ก จากปิ-ถึงปิ กร<br>▼ ประเทศ | ดึงข้อมูลเป็นชุด<br>รณ์ใม่ทราบวันที่<br> |
| ]            | <u>[</u> : รายชื่อบุคลากร                                                                                                    |                                                                                    |                                        |                                 |                                          |
|              | กรอกรหัส รหัสพนักงาน ชื่อ-สกุล                                                                                                    | บทบาท                                                                              | เลขที่คำสั่ง                           | วันที่ออกคำสั่ง                 | หมายเหตุ                                 |
|              | Record: [] ] ) ) ) ) ) 1                                                                                                    | <                                                                                  |                                        |                                 | ۴                                        |

8. ในกรณีที่ต้องการดึงข้อมูลบุคลากรทั้งหน่วยงาน กดปุ่ม

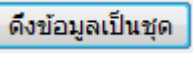

# แล้วเลือกหน่วยงานที่ต้องการ

|   | กดปุ่ม        | NVERS US          | าะ ปุ่ม 💽             |          |                  |            |
|---|---------------|-------------------|-----------------------|----------|------------------|------------|
| 1 | 🛚 บันทึกการมี | กอบรม/ดูงาน - pro | SearchStaffSetRequest |          |                  | ×          |
|   | ค้นหารห       | ภัสบุคคอาส        | າວັ                   |          | Import INVERS OK | CANCEL     |
|   | รหัสบุคลากร   | 8                 | ประเภทบุคลากร         | ▼ ชื่อ * | สกุล *           | ค้นหา      |
|   | เลขที่ตำแหน่ง | *                 | ประเภทตำแหน่ง         | 💌 สังกัด | -                | ]          |
|   | รหัสประชาชน   | *                 | จากสถานภาพ            | 💌 ถึง    | ◄ ใช้ * หรือ ?   | ในการค้นหา |
|   |               |                   |                       |          |                  |            |
|   |               |                   |                       |          |                  |            |
|   |               |                   |                       |          |                  |            |
|   |               |                   |                       |          |                  |            |
|   |               |                   |                       |          |                  |            |
|   |               |                   |                       |          |                  |            |
|   |               |                   |                       |          |                  |            |
|   |               |                   |                       |          |                  |            |
|   |               |                   |                       |          |                  |            |
|   |               |                   |                       |          |                  |            |
|   |               |                   |                       |          |                  |            |
|   |               |                   |                       |          |                  |            |
|   | 501-          |                   |                       |          |                  |            |
| 1 | 3QL-          |                   |                       |          |                  |            |

 ตัวอย่างการแสดงข้อมูลการฝึกอบรม/ศึกษาดูงาน/น้ำเสนอผลงานวิชาการ ของบุคลากรรายบุคคล สามารถลิงค์ ดูบนหน้าเว็บได้ (Hr-online)

| ระบบแส            | ดงผลข้อมูลบุดลากธออนไลน์<br>เขตปีปิลที่ระชบงออกัดบรี                                    |                                                                                                    |                                                             |                                      |             |                 | Service by<br>Vision Net |
|-------------------|-----------------------------------------------------------------------------------------|----------------------------------------------------------------------------------------------------|-------------------------------------------------------------|--------------------------------------|-------------|-----------------|--------------------------|
|                   | on and the second of the                                                                |                                                                                                    |                                                             |                                      |             | น.ส.พ           | เรสภา อ่อนภ              |
|                   |                                                                                         | ช้อมูลบุคลาก                                                                                                    | ร (ส่วนดัว)                                                 |                                      |             |                 |                          |
| ปี ขือ            | -สกล (ไทย) น.ส.พรสภา อ่อนภมี                                                            |                                                                                                    | ชื่อ-สกล (อังกฤษ)                                           | MissPornsupa Onphumee                |             |                 |                          |
| ий ий             | เวยงานที่สังกัด สำนักวิทยบริการและเท                                                    | คโนโลยีสารสนเทศ                                                                                                    |                                                             |                                      |             |                 |                          |
| 15                | ะเภทบดลากร พนักงานมหาวิทยาลัย                                                           |                                                                                                    | ระดับการศึกษาสงสด                                           | ปริณณาตรี                            |             |                 |                          |
| A 10              | แหน่ง เจ้าหน้าที่บริหารงานทั่ว'                                                         | ไป ปฏิบัติการ                                                                                                    | สถานะการปฏิบัติงาน                                          | ปกติ                                 |             |                 |                          |
| 5¥                | สบุคลากร 570322                                                                         |                                                                                                    | วันเริ่มปฏิบัติราชการ                                       | 1 n.e. 2557                          |             |                 |                          |
| วัน               | เดือนปีเกิด 24 ก.ศ. 2533                                                                |                                                                                                    | วันบรรจุเข้ารับราชการ                                       | 1 n.e. 2557                          |             |                 |                          |
| บัจ               | จุบันอายุ 28 ปี 6 เดือน 7 วัน                                                           |                                                                                                    | วันสิ้นสุดปฏิบัติราชการ                                     |                                      |             |                 |                          |
| ปีแ               | กษียณอายุราชการ 2593                                                                    |                                                                                                    | อายุราชการ                                                  | 4 ปี 6 เดือน 30 วัน                  |             |                 |                          |
| ข้อมูลทั่วไป ข้อม | มูลเงินเดือน ด่าลดหย่อน ประวัติการศึกษา                                                 | ประวัติ กพ.7                                                                                                    | นตัว                                                        |                                      |             |                 |                          |
| จากวันที่         | ถึง                                                                                     | ชื่อหลักสูตร                                                                                                    | สถาน                                                        | ที                                   | เลขที่ศาสัง | วันที่ออกศาสั่ง | หมายเหตุ                 |
| ประเภท : ฝึกอบรม  | 4                                                                                       |                                                                                                    |                                                             |                                      |             |                 |                          |
| 10 มี.ค. 2017     | 10 มี.ค. 2017 โครงการอบรมความรู้ธรรมาภิบา                                               | ล                                                                                                    | ณ ห้องประชุมกาสะลอง คณะวิศวกรรมศาสต                         | 15                                   |             |                 |                          |
| 28 มิ.ย. 2017     | 28 มิ.ย. 2017 อบรมการใช้งาน office 365 เพื่อ                                            | อการเรียนการสอนและบริหารจัดการข้อมูลภายในหน่วยงาน                                                                                                    | ณ อาคาร i-work ชั้น 3 ห้อง 303 สำนักวิทย                    | บบริการและเทคโนโลยีสารสนเทศ          |             |                 |                          |
| 20 ส.ค. 2556      | 20 ส.ค. 2556 อบรม Smart Personality and                                                 | Image Plus for Excellence                                                                                                    | ห้องประชุมเมธาวี ชั้น 5 อาคารวิทยบริการ                     |                                      |             |                 |                          |
| 11 ต.ค. 2556      | 12 ต.ค. 2556 ประชุมสัมมนาเชิงปฏิบัติการการ                                              | จัดทำแผนปฏิบัติงานและแผนพัฒนาบุคลากร                                                                                                    | โรงแรมเดอะเซส บางแสน จ.ชลบุรี                               |                                      |             |                 |                          |
| 29 ม.ศ. 2557      | 30 ม.ค. 2557 การก้าวสู่การเป็นเลขานุการผู้ริห                                           | ารมืออาชีพในยุคประชาคมเศรษฐกิจอาเชียน                                                                                                    | คณะบริหารธุรกิจ ม.เทคโนโลยีราชมงคลชัญ                       |                                      |             |                 |                          |
| 28 เม.ย. 2557     | 1 พ.ศ. 2557 อบรมการัพฒนาทักษะการใช้คอ                                                   | มพิวเดอร์และเทคโนโลยีสารสนเทศ ดามมาตรฐาน IC3                                                                                                    | ห้องอบรม ชัน 2 อาคารฝึกอบรม                                 |                                      |             |                 |                          |
| 1 n.e. 2557       | 1 ก.ค. 2557 การพัฒนาเว็บบล็อคและเว็บไซเ                                                 | ก็ส่วนบุคคล                                                                                                    | อาคารฝึกอบรม ชัน 2                                          |                                      |             |                 |                          |
| 22 ก.ค. 2557      | 26 ก.ค. 2557 โครงการปฐมนิเทศบุคลากรสาย                                                  | สนับสนุน ประจำปี 2557                                                                                                    | ห้องประชุมชั้น 8 อาคารเรียนรวมและปฏิบัติเ                   | การ 13 ขั้น                          |             |                 |                          |
| 28 ส.ค. 2557      | 28 ส.ค. 2557 อบรมทางใกลผ่านระบบดาวเทีย                                                  | เม เรื่อง กลยุทธ์การบริหารงานธุรการและสำนักงานยุคใหม่                                                                                                    | ห้องประชุมมินิเธียเตอร์ ชัน 1 อาดารวิทยบริการ               |                                      |             |                 |                          |
| 28 ส.ค. 2557      | 28 ส.ค. 2557 อบรมทางใกลผ่านระบบดาวเทีย                                                  | IN ISav Lift coach for happiness and success                                                                                                    | ประชุมชัน 4 อาคารวิทยบริการ                                 |                                      |             |                 |                          |
| 28 ส.ค. 2557      | 28 ส.ค. 2557 โครงการอบรมทางใกลผ่านระบ                                                   | บดาวเทียม เรื่อง การสื่อสารข่ามสายงานเพื่อสร้างความร่วมมือ                                                                                                    | ห้องประชุมชั้น 4 อาคารวิทยบริการ                            |                                      |             |                 |                          |
| 11 n.u. 2557      | 11 ก.ย. 2557 อบรมทางใกลผ่านระบบดาวเทีย                                                  | เม เรื่อง การประยุกต์ไข่ Social Media เพื่อประโยชน์ในการปฏิบัติงาน                                                                                                    | ห้องประชุมชั้น 4 อาคารวิทยบริการและเทค                      |                                      |             |                 |                          |
| 6 ม.ค. 2558       | 8 ม.ค. 2558 โครงการพัฒนาบุคลากร เรื่อง ก                                                | ารสื่อสารและการประสานงานเพื่อให้การท่างานมีประสิทธิภาพ                                                                                                    | โรงแรมบาล็ออส เขาใหญ่ จ.นครราชสีมา                          |                                      |             |                 |                          |
| 19 ม.ค. 2558      | 19 ม.ค. 2558 อบรมผู้ดูแลระบบข้อมูลการจัดระ                                              | ะบบและดูแลด้านเทคนิด                                                                                                    | อาคารฝึกอบรม สำนักวิทยบริการและเทคโน                        | าลยีสารสนเทศ                         |             |                 |                          |
| 18 พ.ค. 2558      | 18 พ.ศ. 2558 การจัดการเสริมสร้างองศัความรู้                                             | ด่านการจัดการพลังงาน                                                                                                    | ณ ห่องประชุมรินลอุบล ชิน 1 อาคารเฉลิมพ                      | ระเกียรดี 48 พระชินษา                |             |                 |                          |
| 4 ม.ย. 2558       | 4 ม.ย. 2558 อบรมทางใกลผานดาวเทียม เรือ                                                  | อง จิตวิทยาการบริหารทีมงานที่แตกต่างกันในหลายด้าน                                                                                                    | ห้องประชุมมินิเธียเตอร์ ชั้น 1 สำนักวิทยบริก                | ารและเทคโนโลยีสารสนเทศ               |             |                 |                          |
| 18 ม.ย. 2558      | 18 ม.ย. 2558 อบรมทางใกลผานระบบดาวเทีย                                                   | เมเรือง การทำงานอย่างมีความสุข                                                                                                    | หองมินิเซียเดอร์ ขั้น 1 อาคารวิทยบริการ                     |                                      |             |                 |                          |
| 2 n.e. 2558       | 2 ก.ศ. 2558 อบรมทางเกลมานดาวเทยม เรอ                                                    | อง การเสรมสรางบุคลกภาพ                                                                                                    | ห้องประชุมเมชาวี ชั้น 5 สำนักวิทยบริการและเทคโนโลยีสารสนเทศ |                                      |             |                 |                          |
| 14 n.a. 2558      | 14 ก.ศ. 2558 การพฒนาบุคลกภาพผูปฏิบิตงา                                                  | นบรการภาย เนมหาวทยาลย<br>ฟอรซิเมร็ออะเร็มออะเอ็ชว์ร้ออม                                                                                                    | ณ หองบระชุมรนลอบล ชน 1 อาคารเฉลมพ                           | ระเกยรด 48 พระชนษา<br>ตาวามสีสัมน์   |             |                 |                          |
| 1/ 5.9. 2558      | 19 ธ.ศ. 2558 โครงการพฒนาบุคลากรเพื่อเพิ่ม                                               | งบระสทธภาพ เนการปฏิบัติงาน                                                                                                    | บานกลางอาว บช รสอรท หาดบ้านกรูด จ.ป                         | ระจวบครอินธิ                         |             |                 |                          |
| 25 W.E. 2559      | 27 เม.ย. 2559 โครงการอบรมเชงปฏิบัติการดำเ<br>วิรีเพ อ. 2559 โครงการอบรมเชงปฏิบัติการดำเ | แกรงบนพรกรและผู้นายระชุมระดบนานาชาต<br>โรรงกระ Committee Liberton ICC                                                                                                    | หอง 4-1 อาดารวทยบรการ สานักวิทยบริกา                        | รและเทคเนเลยสารสนเทศ<br>5- ซีสารสรรณ |             |                 |                          |
| 25 W.A. 2559      | 27 พ.ศ. 2559 โครงการ ICI สาหรับผู้สอน หัว<br>10 ค.ศ. 2550 โครงการ ICI สาหรับผู้สอน หัว  | ของบาท computer Literacy IC3                                                                                                    | อาหารฝกอบรม สานกวทยบรการและเทคโน                            | เลยสาวสนเทศ                          |             |                 |                          |
| 9 n.w. 2560       | 10 ก.พ. 2560 โครงการงานสารบรรณและการจ                                                   | เดยนพการ แอง เนก 15บระชุม รุนท 2<br>เหรือออกเหลวออกไซเซล เช่นซี้ 2                                                                                                    | เห หองบระชุมวกตอเรย อาคารเฉลิมพระเกีย                       | าด 40 พระชนษา มทร.ธญบุร              |             |                 |                          |
| 9 n.w. 2560       | 10 n.m. 2560 เครงการงานสารบรรณและจดป                                                    | นทกรแบงหมารบริปัญม รูนท 2<br>ประกัตรเรียงอยู่หายหารี่ 1                                                                                                    | หองบระชุมวกตอเรย มทร.ธญบุร                                  | a 40 martin a mar Kan I              |             |                 |                          |
| 23 n.w. 2560      | 24 n.m. 2560 (ครงการอบรม เทคนคการเป็นพ                                                  | 1 โหมรู พยายองสาย                                                                                                    | ณ ทองบระชุมวกตอเรย อาคารเฉลมพระเกย                          | วพ 40 พระบนษา มทร.ธญบุร์             |             |                 |                          |
| 23 n.w. 2560      | 24 ก.พ. 2560 เครงการเทคนคการเป็นพรกรม                                                   | สอบ Infographic                                                                                                    | หลงบระบุมวกตอเรย มทร.ธญบุร                                  | ร้องสมองของวันโอยีสงสสมมาร           |             |                 |                          |
| 13 0 # 2560       | 13 o # 2560 ausuitatia Rower Pt workers                                                 | nen anographic                                                                                                    | าล กองอบรม 2 อาหารมกรยรม สำนกรทยบ                           | ALL DAMAGENER FREIDER DER FREIDER    |             |                 |                          |
| 15 11.8. 2300     | 15 ma. 2500 abian raa rower BI WORSHO                                                   | ч <del>к</del>                                                                                                    | 1110 (1110) 4 (1110) 4 (110)                                |                                      |             |                 |                          |
| 19 0 0 2550       | 19 6 6 2559 10012000000000000000000000000000000000                                      | แนต่อการขับเคลื่องแผนพัฒนายุทุธศาสตร์ นทร ชักเบรี                                                                                                    | นอประสบในอุ่มพร ร้อมเร็                                     |                                      |             |                 |                          |
| 15 M.M. 2009      | 12 AVE: 5222 DAD INDRAMA (134 [04/204]                                                  | ក្តសាលា ការបកកាលអស់អាមិតាមាន ប្រោយ។ សេខាន សារនៈ បក្សប្តន                                                                                                    | แลการสุขรมเลิงณรานสิตร์                                     |                                      |             |                 |                          |
| 4 n.w. 2560       | 6 ก.พ. 2560 โครงการพัฒนาและกระเพื่อเพิ่ง                                                | ประสิทธิภาพในการทำงาน                                                                                                    | ณ รายาบรี รีสอร์ท จ. กายเจนบรี                              |                                      |             |                 |                          |
| 4 1.11. 2560      | 6 ก.ศ. 2566 (พระการพัฒนาบุพล กระทสกระ                                                   | A CONTRACTOR OF THE SALE OF THE SALE OF THE SA | en sin nis sunser 4. Il Rijabijs                            |                                      |             |                 |                          |
| 20 1101 2000      | 10 m.a. 2000 administer offer bi monom                                                  | νγ.                                                                                                    | a nan an an an an an an an an an an an a                    |                                      |             |                 |                          |

 การบันทึกหัวข้อ งานพัฒนาบุคลากร >1:บันทึกการฝึกอบรม/ดูงาน ในระบบจะลิงค์ไปแสดงในหัวข้อ >9: รายงาน ประวัติการลาศึกษาต่อ ฝึกอบรม ดูงาน วิจัย จะสามารถเรียกดูรายงานได้

| ระบบบุคลากร                                                                                |                                                         |              |
|--------------------------------------------------------------------------------------------|---------------------------------------------------------|--------------|
| <b>RMUTT HRS</b><br>รรมมะวิทรรงานบุคลากรและเงินเดือน<br>มหาวิทยาด้วยหลโปโลยีราชมงคลลับบุวิ | NULL<br>repStaffAcadPositionStat                        | ระบบบุคลากร  |
| งานทะเบียนประวัติบุคลากร                                                                   | แบบสอบถามข้อมูลบุคลากร                                  |              |
| งานลงเวลา/บันทึกเวลา                                                                       | 1 : รายงานข้อมูลบุคลากร                                 | S            |
| งานพัฒนาบุคลากร                                                                            | 2 : รายงานจำนวนบุคลากรแยกตามเพศ                         |              |
| งานเครื่องราชอิสริยาภรณ์                                                                   | 3 : รายชื่อบุคลากรตามสายงาน                             |              |
| งานเลื่อนขั้นค่าจ้างและเงินเดือน                                                           | 4 : รายชื่ออาจารย์อัตราจ้าง และลูกจ้างชั่วคราว แบบที่ 1 |              |
| รายงานการเลือนขั้น                                                                         | 5 : รายชื่ออาจารย์อัตราจ้าง และลูกจ้างชั่วคราว แบบที่ 2 |              |
| งานวิจัย                                                                                   | 6 : รายชื่ออาจารย์อัตราจ้าง และลูกจ้างชั่วคราว แบบที่ 3 |              |
| รายงานวิจัย                                                                                | แบบสอบถามข้อมูลประวัติบุคลากร                           |              |
| รายงาน/สอบถามข้อมูล 1                                                                      | 7 : สรุปสถานะอัตรากำลังตามหน่วยงาน                      |              |
| รายงาน/สอบถามข้อมูล 2                                                                      | 8 : รายงานประวัติดำแหน่งวิชาการ และตำแหน่งบริหาร        | 3            |
| รายงาม/สอบกามข้อมูล 3                                                                      | 9 : รายงานประวัติการลาศึกษาต่อ ฝึกอบรม ดูงาน วิจัย      | т            |
| ค้ามาร้อมอ/(แคก)                                                                           | 10 : รายงานประวัติการลาศกษาต่อ ของข้าราชการ             |              |
| ศิลทายอมูล/Query                                                                           | 11 : บัญชรายชื่อบุคลากรที่ปฏิบัติงานอยู่ในหน่วยงาน      |              |
| ร้อมอานเพมเตม                                                                              | 12 : บัญชีสำรวจวันลาของบุคลากรประจำเดือน                |              |
| ขอมูลระบบ                                                                                  | 13 : รายงานประวัติการโอนย้าย แต่งตั้ง                   |              |
| ุกำหนดสทธิ / Admin Config                                                                  | 14 : รายงานประวัติผลงานดีเด่น เกียรติคุณ                |              |
| Vision Net Co., Ltd.                                                                       | 15 : รายงานประวัติผลงานทางวิชาการ                       |              |
| PASSWORD PRINT PREVIEW                                                                     | 16 : รายช่อผู้บริหาร และคณะกรรมการสภาต่างๆ              |              |
|                                                                                            | 17 : รายงานจำนวนบุคลากรสายวิชาการ (ข้าราชการ)           | <u> </u>     |
|                                                                                            | 18 : รายงานจ้านวนบุคลากรจำแนกตามสายงาน                  | Enter number |
| 100001 Since. 30/01/02 13:31                                                               |                                                         |              |
|                                                                                            |                                                         |              |
| ระบบบุคลากร                                                                                |                                                         |              |

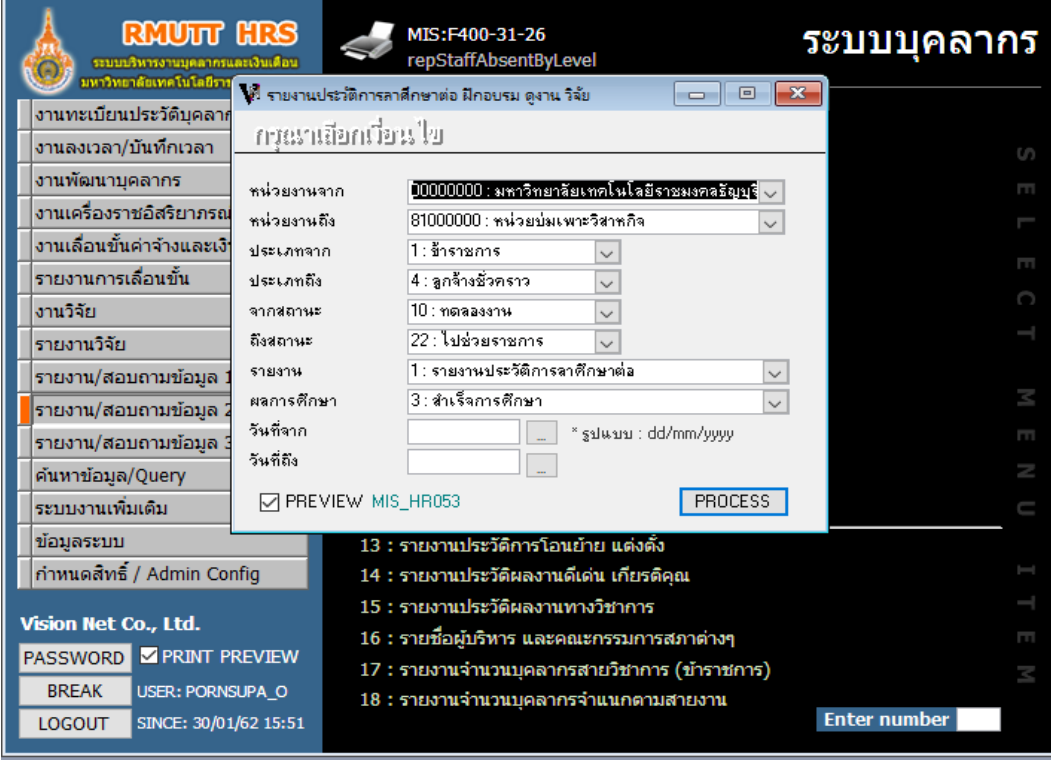

#### มหาวิทยาลัยเทคในใลยีราชมงคลธัญบุรี

#### รายงานประวัติการลาศึกษาต่อ ฝึกอบรม ดูงาน วิจัย

🁹 ระบบบุคลากร

| ชื่อ - สกุล                  | ตำแหน่ง                  | ระดับการศึกษา | หัวข้อวิทยานิพนธ์ | สถานที่ศึกษา                       | วันที่เริ่ม      | วันสุดท้าย         |
|------------------------------|--------------------------|---------------|-------------------|------------------------------------|------------------|--------------------|
| สำนักงานอธิการบดี            |                          |               |                   |                                    |                  |                    |
| มางดารณี ศรีช่วย             | นักวิชาการพัสดุข่านาญการ | ปริญญาเอก     |                   | มหาวิทยาลัยเทคโนโลยีราชมงคลรัญบุรี | 5 มิถุนายน 2553  | 4 มิถุนายน 255<br> |
| มางรุ่งทีพย์ บำรุงสุข        | นักวิชาการพัสคุข่านาญการ | ปริญญาโท      |                   | มหาวิทยาลัยเทคโนโลยีราชมงคลรัญบุรี | 4 มิถุนายน 2554  | 3 มิถุนายน 255     |
| คณะครุศาสตร์อุตสาหกร         | รม                       |               |                   |                                    |                  |                    |
| มางสาวทศพธ แสงสว่าง          | อาจารข์                  | ปริญญาเอก     |                   |                                    | 1 มิถุนายน 2553  | 31 พฤษภาคม 255     |
| มายสมชาย พ่วงหรัพย์สิน       | อาจารข์                  | ปริญญาเอก     |                   | มหาวิทยาลัยธรรมศาสตร์              | 5 ธันวาคม 5555   | 4 ธันวาคม 255      |
| คณะเทคโนโลยีคหกรรมเ          | ศาสตร์                   |               |                   |                                    |                  |                    |
| มางเลอลักษณ์ เสถียรรัตน์     | ผู้ช่วยศาสตราจารย์       | ปริญญาโท      |                   | มหาวิทยาลัยมหิดล                   | 14 มิถุนายน 2536 | 13 มิถุนายน 253    |
|                              |                          | ปริญญาโท      |                   | มหาวิทยาลัยมหิดล                   | 14 มิถุนายน 2536 | 13 มิถุนายน 253    |
|                              |                          | ปริญญาเอก     |                   | มหาวิทยาลัยธรรมศาสตร์              | 4 มิถุนายน 2550  | 3 มิถุนายน 255     |
| คณะเทคโนโลยีสีอสารมว         | งลชน                     |               |                   |                                    |                  |                    |
| มายอุรวิศ ตั้งกิจวิวัฒน์     | ผู้ช่วยศาสตราจารย์       | ปริญญาเอก     |                   | Ritsumeikan University             | 20 กันยายน 2547  | 19 กันยายน 254     |
| คณะบริหารธุรกิจ              | 1                        |               |                   |                                    |                  |                    |
| มางนาถรพี ข้อมงคล            | ผู้ช่วยศาสตราจารข์       | ปริญญาเอก     |                   | มหาวิทยาลัยเทคโนโลยีราชมงคลรัญบุรี | 8 ตุลาคม 2551    | 7 ตุลาคม 255       |
| มางนิข์ชกรณ์ ตันติวณิชชานนท์ | รองศาสตราจารข้           | ปริญญาเอก     |                   | มหาวิทยาลัยเทคโนโลยีราชมงคลรัญบุรี | 8 ตุลาคม 2551    | 7 ตุลาคม 255       |
| มางนุขจริพิเขฐกุล            | ผู้ช่วยศาสตราจารย์       | ปริญญาเอก     |                   | มหาวิทยาลัยเทคโนโลยีราชมงคลรัญบุรี | 8 ตุลาคม 2551    | 7 ตุลาคม 255       |
| มางเนตร์พัณณา ยาวิราช        | รองศาสตราจารข้           | ปริญญาเอก     |                   | มหาวิทยาลัยเทคโนโลยีราชมงคลรัญบุรี | 5 ตุลาคม 2551    | 7 มกราคม 255       |
| คณะวิทยาศาสตร์และเท          | คโนโลยี                  |               |                   |                                    |                  |                    |
| มางสาวอัญชลี ทองกำเหนิด      | ผู้ช่วยศาสตราจารย์       | ปริญญาเอก     |                   | มหาวิทยาลัยเกษตรศาสตร์             | 1 มิถุนายน 2550  | 31 พฤษภาคม 255     |
|                              |                          | ปริณณาเอก     |                   | มหาวิทยาลัยเกษตรศาสตร์             | 3 มิถนายน 2545   | 2 มิถนายน 254      |

### ้คู่มือการบันทึกการปฏิบัติงานและการลงเวลาปฏิบัติงาน ของบุคลากรในหน่วยงาน

#### ตรวจสอบกลุ่มการลาของบุคลากร

1. งานทะเบียนประวัติบุคลากร> 1.ทะเบียนประวัติ

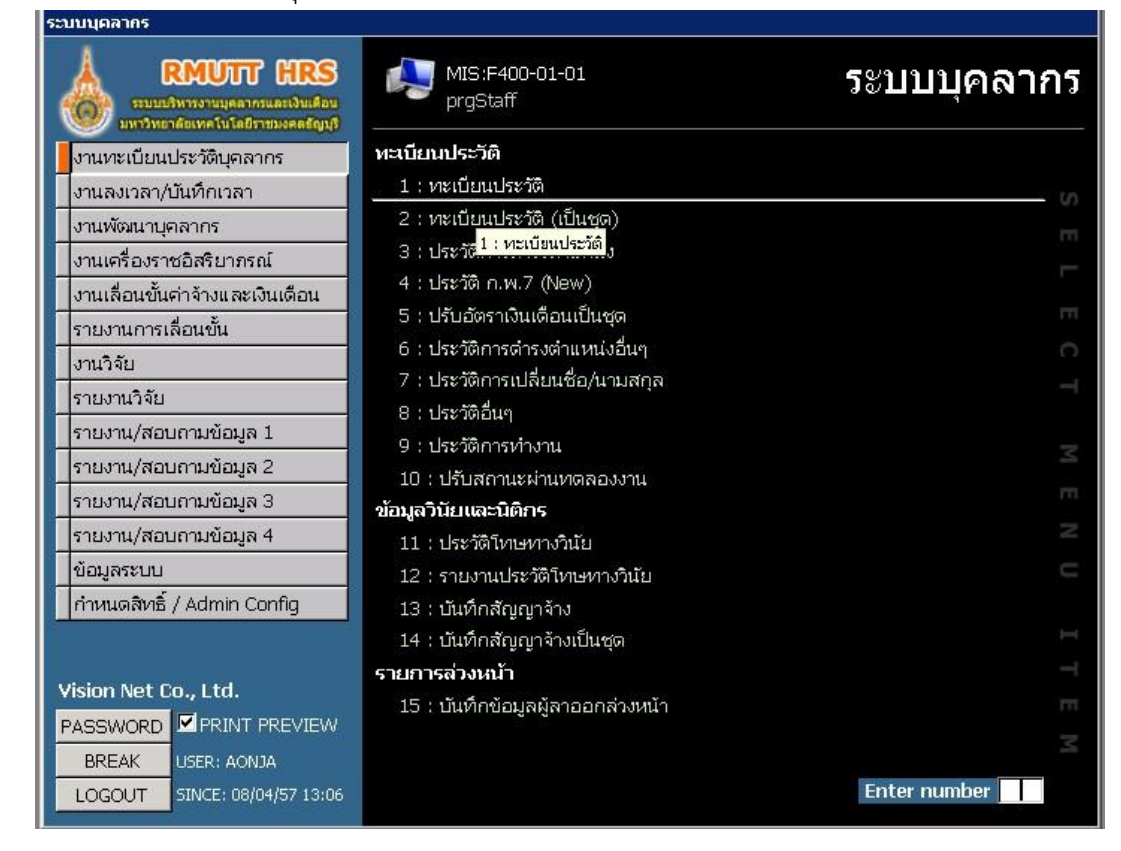

2. ที่แท็บข้อมูลเพิ่มเติม ตรวจสอบกลุ่มการลา ว่ากลุ่มการลาถูกต้องหรือไม่

| คัดลอก ตำแหน่ง                                                                                                   | งสายงานและอัตราเงินเดือน ตำแหน่งวิชาการ/วิชาชีพ,บริหาร ระบุรหัส 🔄                                                                                                    | 540397                                        |
|----------------------------------------------------------------------------------------------------|----------------------------------------------------------------------------------------------------|-----------------------------------------------|
| เถานะ 10 : ทดลองงาน                                                                                              | 🔹 ถึง 22 : "ไปช่วยราชการ 💽                                                                                                    | พิมพ์ กพ. 7                                   |
| <ul> <li>คำนำหน้าชื่อ น.ส<br/>คำนำหน้า(วิชาการ) น.ส<br/>คำนำหน้าเพศ นางสาว<br/>ตำแหน่งปัจจากับ ถังราย</li> </ul> | ส ชื่อ (ไทย) มีทธนา นามสกุล (ไทย)<br>ส. ชื่อ (อังกฤษ) Mattana นามสกุล (อังกฤษ<br>_ เพศ F : หญิง _ สถานะการปฏิบัติงาน 20 : ปกติ<br>มีนเดือน   ข้อมูลเข้าไป ที่อย่⊢ติดต่อ   ผู้เกี่ยวข้อ, ชื่อมูลเพิ่มเติมอื่นๆ ข้อมูละ | ก้อนสันทัด<br> >   Konsuntad<br>▼ รหัส 540397 |
| ระดับการศึกษาสูงส                                                                                                | α(n                                                                                                    | -1                                            |
| ระดบการศึกษา 60<br>วุฒิการศึกษา ศึกเ<br>สถานศึกษา มหา                                                            | : ปรญญาเท วุฒการศกษาทางหมด<br>ษาศาสตรมหาบัณฑิต วันที่จบการศึกษา 07/10/255<br>าวิทยาลัยเทคโนโลยีราชมงคลธัญบรี วิชาเอก เทคโนโลยีแ                                                                                       | 5<br>ละสื่อสารการคื •                         |
| กลุ่มวิชาที่จบ  คอม<br>กลุ่มวิชาที่สอน                                                                           | มพิวเตอร์ <u>ร</u> ี่ประเทศ ไทย<br>ร_ ความเชี่ยวชาญ (ภาษา HTML                                                                                                    | - ภาษาPHP + My                                |
| <b>ข้อมูลอื่นๆ</b><br>สังกัดราชการทหาร  <br>วัดที่อุปสมบท                                                        | วันที่ประจำการ วันที่ปลดประจ<br>วันที่อุปสมบท วันที่ลาอุปสม                                                                                                    | จำการ                                         |
| ข้อมูลกลุ่มการลาแ<br>รหัส FingerScan 540                                                                         | ละลงเวลา<br>0397 กำหน                                                                                                    | เดเครื่องสแกนนิ้วมือ                          |
| กลุมลงเวลา  101 : ป<br>ID : 3602 ผู้ท่                                                                           | Inoกลุ่มลงเวลา(วิน)  กลุ่มการสา <br>กรายการสุดห้าย AONJAวันเวลาแก้ไขสุดห้าย 25/04/2:                                                                                                    | 30 : พนกงานมหาวิทยา <u>.</u><br>556 8:20 AM   |

## การบันทึก/แก้ไขเวลาปฏิบัติงาน

1. งานลงเวลา/บันทึกเวลาปฏิบัติงาน

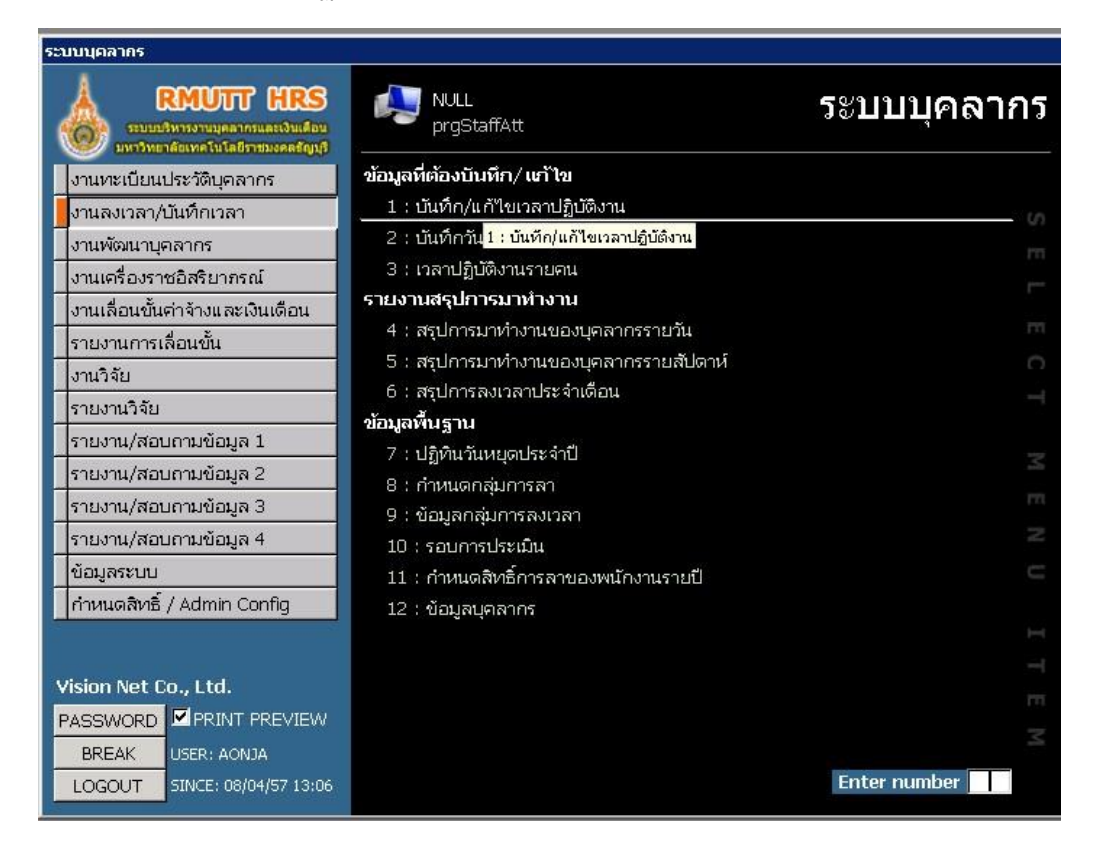

 เลือกวันที่ต้องการแก้ไข เลือกหน่วยงานที่ต้องการ กรณีที่บุคลากรลืมสแกนลายนิ้วมือ เมื่อได้รับข้อมูล การแจ้งจากบคุลากรท่านดังกล่าวแล้ว สามารถคีย์ข้อมูลเวลาเพิ่มได้

| או טארואניזביואראר |             |                   |                      |            |         | ประเภทบุคลากร                                            | กลุ่ม                        | <u>*</u>             |
|--------------------|-------------|-------------------|----------------------|------------|---------|----------------------------------------------------------|------------------------------|----------------------|
| ายมูลลงเวลา        |             | ำเข้าพนักงาน      | นำเข้าจากเครื่อง     | บันทึกเวลา |         | หน่วยงาน 54                                              | 10000 : สำนักวิทยบริการและแ  | าคโนไลยีสา_ <u>▼</u> |
| n 01/04/2557       | 7 กลุ่มลงเ  | วลา               | 💽 ปรับปรุงกลุ่มลงเวล | า ข้อมูลเค | รื่องลง | <ul> <li>สถานสาทรสงเวลา</li> <li>ทั้งหมด 0 มา</li> </ul> | ปฏิบัติงาน 🤇 ไม่มาปฏิบัติงาน | /สาย/ขาดงาน          |
| 1 เมษายน 2557      | ้สถานะ (    | т Г               | ปรับสถานะ OT         | พิมพ์รา    | ยงาน    | C ระบุเอง สถาน                                           |                              | *                    |
| รหัสพนักงาน        | ชื่อ        | นามสกุล           | สถานะ                | เวลาเข้า   | เวลาออก | สถานะ (เข้า)                                             | สถานะ (ออก)                  | กลุ่มลง              |
| 560361             | ກິດທີ       | วิลัยหล้า         | 3000 : มาปกติ        | 8:19       | 17:05   | 1000 : เข้าปกติ                                          | 2000 : ออกปกติ               |                      |
| 540432             | โกวิท       | สดแสงจันทร์       | 3001 : ขาดงาน        | 7:56       |         | 1000 : เข้าปกติ                                          | 2003 : ไม่ได้ลงเวลาอ         |                      |
| 560270             | ขัตติยาพร   | ลพสุนทร           | 3000 : มาปกติ        | 8:06       | 17:15   | 1000 : เข้าปกติ                                          | 2000 : ออกปกติ               |                      |
| 490445             | จริญญา      | พุ่มเพ็ชร         | 3001 : ขาดงาน        | 8:12       | 5:26    | 1000 : เข้าปกติ                                          | 2002 : ออกก่อนจนขา           |                      |
| 470052             | จิรภา       | เขียวหวาน         | 3000 : มาปกติ        | 7:56       | 16:55   | 1000 : เข้าปกติ                                          | 2000 : ออกปกติ               |                      |
| 480140             | ชนิดาพร     | สวนสีดา           | 3001 : ขาดงาน        | 8:11       | 4:32    | 1000 : เข้าปกติ                                          | 2002 : ออกก่อนจนขา           |                      |
| 470009             | ชรินทิพย์   | อิศรางกูร ณ อยุธเ | 3000 : มาปกติ        | 8:19       | 16:33   | 1000 : เข้าปกติ                                          | 2000 : ออกปกติ               |                      |
| 460036             | ซูซาติ      | ข้าสง่า           | 3001 : ขาดงาน        | 7:31       | 4:31    | 1000 : เข้าปกติ                                          | 2002 : ออกก่อนจนขา           |                      |
| 540435             | ญาณิภา      | จันทร์บำรุง       | 3000 : มาปกติ        | 7:53       | 16:31   | 1000 : เข้าปกติ                                          | 2000 : ออกปกติ               |                      |
| 540392             | ឈ័ត្នកិចចាំ | คงธนสิทธิกุล      | 3000 : มาปกติ        | 7:43       | 19:01   | 1000 : เข้าปกติ                                          | 2000 : ออกปกติ               |                      |
| 540393             | ឈ័ត្នរុលរឹ  | อินทรักษ์         | 3000 : มาปกติ        | 8:14       | 18:26   | 1000 : เข้าปกติ                                          | 2000 : ออกปกติ               |                      |
| 510072             | ดำรงศักดิ์  | ศรัทธาคม          | 3000 : มาปกติ        | 8:15       | 21:07   | 1000 : เข้าปกติ                                          | 2000 : ออกปกติ               |                      |
| 440056             | หนงศักดิ์   | ปรีเปรม           | 3001 : ขาดงาน        | 7:41       | 4:45    | 1000 : เข้าปกติ                                          | 2002 : ออกก่อนจนขา           |                      |
| 380072             | ธนพร        | สุนทรเพราะ        | 3001 : ขาดงาน        | 7:33       | 5:19    | 1000 : เข้าปกติ                                          | 2002 : ออกก่อนจนขา           |                      |
| 220033             | ธวัชชัย     | เรื่องฉาย         | 3000 : มาปกติ        | 8:03       | 21:02   | 1000 : เข้าปกติ                                          | 2000 : ออกปกติ               |                      |
| 540395             | ธัญลักษณ์   | แซ่โง้ว           | 3001 : ขาดงาน        | 8:17       |         | 1000 : เข้าปกติ                                          | 2003 : ไม่ได้ลงเวลาอ         |                      |
| 540308             | ธารวี       | มีทอง             | 3000 : มาปกติ        | 7:53       | 19:22   | 1000 : เข้าปกติ                                          | 2000 : ออกปกติ               |                      |
| 490446             | นภาพันธ์    | ศรีปราชญ์         | 3000 : มาปกติ        | 8:02       | 16:36   | 1000 : เข้าปกติ                                          | 2000 : ออกปกติ               |                      |

### การบันทึกวันลา

1. งานลงเวลา/บันทึกวันลา

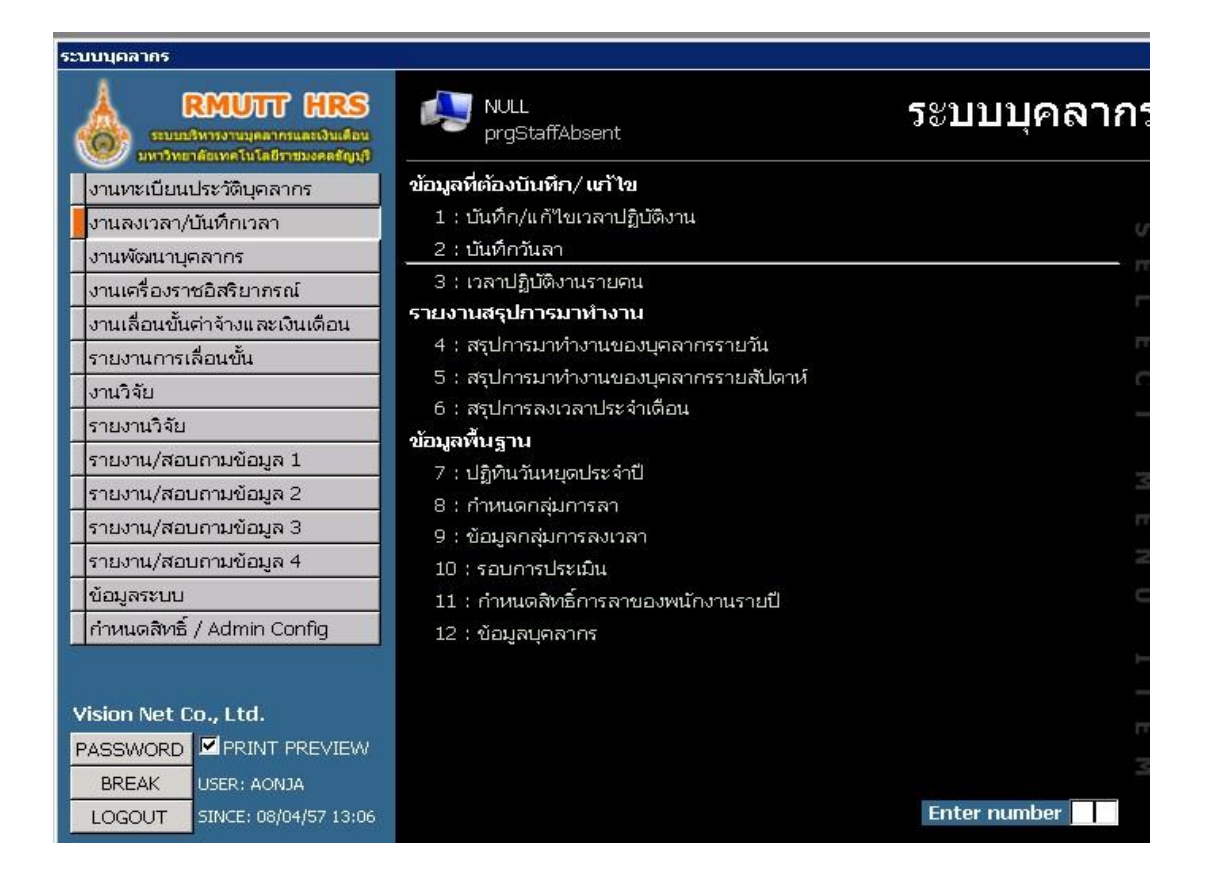

2. พิมพ์ชื่อบุคลากรที่ต้องการ ในช่องการค้นหา

| 🛿 บันทึกวันลา - prgStaffAbsent                                                                                                    |                     |                 |         |             |              |
|----------------------------------------------------------------------------------------------------|---------------------|-----------------|---------|-------------|--------------|
| บันทึกวันลา                                                                                                    |                     |                 | ค้นหา   | รหัสบุคลากร | 📕 มัทธนา 🗾 🕨 |
| กรองรายชื่อจากหน่วยงาน :                                                                                                    | สถานะ 10 : ทดลองงาน | 🛨 ถึง 20 : ปกติ | •       |             |              |
| 540000 : สำนักวิทยบริการและเ 💽                                                                                                    |                     |                 |         |             |              |
| <ol> <li>ธรัชชัย เรื่องฉาย</li> <li>สุจิตรา ยอดเสน่หา</li> <li>โกวิท สดแสงจันทร์</li> <li>จริญญา พุ่มเพื่อชา</li> <li>จริญญา พุ่มเพื่อชา</li> <li>จริญญา พุ่มเพื่อชา</li> <li>จริญญา พุ่มเพื่อชา</li> <li>ขนิดาพร สวนสิดา</li> <li>นกาพันธ์ ตรีปราชญ์</li> <li>นับเอิญ ดีบุก</li> <li>บุตรินทร์ รักตวัดน์</li> <li>เบญจมาศ เรื่องฉาย</li> <li>ปลื้มจิด โสระเวช</li> <li>พิญศรี อายพร</li> <li>สมใจ างคับกูรอด</li> <li>สามิจา ดรีแหร่งอ่อน</li> <li>สามิจา สระเชส</li> <li>สามิจา ครีแสงอ่อน</li> <li>สามิจา ครีแสงอ่อน</li> <li>สามิจา ครีแสงอ่อน</li> <li>สามิจา ครีแสงอ่อน</li> <li>สามิจา ครีแสงอ่อน</li> <li>สามิจา ดรีนานนั้นท์</li> <li>จางตรักด์ จัดสันเทียะ</li> <li>จรากรณ์ ศรีประดิปัณฑิต</li> <li>ชางตักด์ จางส่าว</li> <li>จางสักร์</li> <li>สามร์จักร์</li> <li>ด้างราครณม</li> </ol> |                     |                 |         |             |              |
| 4 ทนงศกต บรเปรม<br>4 ธนพร สุนทรเพราะ 💌                                                                                                    |                     | สิทธิ์ในการลา   | ใช้วันส | n e         | งเหลือวันลา  |

# 3. เลือกบันทึกการลา

| 🕅 บันทึกวันลา - prgStaffAbsent                                                                                                    |                                                                                                    |                                                   |                                                                    |                                                  |
|----------------------------------------------------------------------------------------------------|----------------------------------------------------------------------------------------------------|---------------------------------------------------|--------------------------------------------------------------------|--------------------------------------------------|
| บันทึกวันลา                                                                                                    |                                                                                                    |                                                   | ค้นหา รหัสบุจ                                                      | กลากร 1540397                                    |
| กรองรายชื่อจากหน่วยงาน :                                                                                                    | สถานะ 10 : ทดลองงาน 💽 ถึ                                                                                  | ง 20 : ปกติ                                       | -                                                                  | 🗖 ทั้งหมด                                        |
| 540000 : สำนักวิทยบริการและเ∵<br>1 ธรัชชัย เรื่องฉาย<br>1 สุจิตรา ยอดเสน่หา<br>3 โกวิท สดแสงจันทร์                                                                                                    | ชื่อ น.ส.มัทธนา ก้อนสันทัด<br>หน่วยงาน 540000 : สำนักวิทยบริการและ<br>ดำแหน่ง 5414210 : นักวิชาการคอมพิวเ | ปีเกษียณ<br>ะเทคโนโลยีสารสนเทศ<br>ตอร์ ระดับ ขั้น | 2588 ประเภท 05 : พนักงาน<br>สถานะ 20 : ปกติ<br>เริ่มงาน 16/08/2554 | เมหาวิทยาลัย <u>·</u><br><br>∔ วันที่ออก         |
| 3 จริญญา พุ่มเพ็ชร<br>3 จริภา เขียวหวาน                                                                                                    | รหัสการลา 🗾 เดือ                                                                                          | น เมษายน 🔹 ปี 2557                                | ตั้งแต่วันที่ 01/04/2557 ถึง                                       | ง 30/04/25 <mark>:</mark> 7 <u>A</u> บันทึกการลา |
| 3 ชนิดาพร สวนสีดา<br>3 นภาพันธ์ ครีปราชญ์<br>3 บังเอิญ ดีบุก<br>3 บุครินทร์ รักดวัฒน์<br>3 เบญชมาศ เรื่องฉาย<br>3 ปลื้มจิต โสระเวช<br>3 พิสมัย แดนไธสง<br>3 เพ็ญศรี ออบพร<br>3 สมใจ วงค์บุญรอด<br>3 สวลิตา ครีแสงก่อน                                                                   | วันที่ลา จ.น.วันลา จั<br>Record: ⊡ ∢<br>Double click เพื่อบกเลิกการลา                                     | านวนชม. ช่วง                                      | วันที่ทำรายการ                                                     | ผู้ทำรายการ                                      |
| <ol> <li>แสงดาว สีมาทาเม็นท์</li> <li>กิจติศักดิ์ งดสันเทียะ</li> <li>วิรากรณ์ ศิริโชติบัณฑิต</li> <li>ชรากรณ์ ศิริโชติบัณฑิต</li> <li>ชรากรณ์ ศิริโชติบัณฑิต</li> <li>ชรามิ อิศรางกูร ณ อยุธะ</li> <li>ชุชาติ ช่าสง่า</li> <li>ญาณิกา จันทร์บำรุง</li> <li>นักฐ์มารี ปลังดี</li> </ol> | รหัสลา จาก(เวลา)                                                                                          | ) ຄົນ(ເາລາ) ຈ.u.ໝ.                                | จ.น.นาที วันที่อนุมัติ                                             | อนุมัติโดย ช่วง                                  |
| 4 หนงศักดิ์ ปรีเปรม<br>4 ธนพร สุนทรเพราะ                                                                                                    | Record: II II III III IIII IIIIIIIIIIIIIIIII                                                              | <u>.</u><br>สิทธิ์ในการลา                         | ใช้วันลา                                                           | คงเหลือวันลา                                     |

4. รหัสการลา : ใส่ประเภทการลา

| 🔰 บันทึกวันลา - prgStaffAbsent                                                                                                    |                                                                                 |                                                                                                    |                                                                                                    |               |                                                                       |                                                                                                  |                                                                     |
|----------------------------------------------------------------------------------------------------|---------------------------------------------------------------------------------|----------------------------------------------------------------------------------------------------|----------------------------------------------------------------------------------------------------|---------------|-----------------------------------------------------------------------|--------------------------------------------------------------------------------------------------|---------------------------------------------------------------------|
| บันทึกวันอา                                                                                                    |                                                                                 | N บันทึกวันส                                                                                                    | n-<br>ສ_ ສ່. ທ                                                                                                    | 2             | <                                                                     | รหัสบุคลากร                                                                                      | €540397                                                             |
| กรองรายชื่อจากหน่วยงาน :                                                                                                    | สถานะ 10 : ทดละ                                                                 | กสุณา                                                                                                    | เขอมเงอนไ                                                                                                    | 21            | _                                                                     | 🗖 ห้งหม                                                                                          | มด                                                                  |
| 540000 : สำนักวิทยบริการและเ<br>1 ธวิชชัย เรื่องฉาย<br>1 สุจิตรา ยอดเสน่หา<br>3 เกิวท สดแสงจันทร์<br>3 จริก เขียวหวาน<br>3 ชนิดาพร สวนสีตา<br>3 นกาพันธ์ ศรีปราชญ์<br>3 มังเอิญ ดีบุก<br>3 บุตรินทร์ รักตวัดน์<br>3 บุตรินทร์ รักตวัดน์<br>3 บุตรินทร์ รักตวัดน์<br>3 บุญจนาศ เรื่องฉาย<br>3 ปลืมจิต โสระเวช<br>3 พิญิตร์ อวยพร<br>3 สมใจ วงค์บุญรอด<br>3 สาลิตา ศรีแสงอ่อน<br>3 แลงตาว สันาทนันท์<br>4 จริกรณ์ ศรีโชติบัณฑิต<br>4 ชริกรศาศ ศรีโชติบัณฑิต<br>4 ชริกรณ์ ศรีโชติบัณฑิต<br>4 ชริกรศาศ รีบสั่งดี<br>4 ญาณิภา จันทร์ปรุง<br>4 ผัญฐ์มาร์ ปลั่งดี | ชื่อ <u>น.ส.ม</u><br>หน่วยงาน <u>5400(</u><br>ดำแหน่ง <u>5414;</u><br>รหัสการลา | ชื่อบุคลากร<br>รหัสการลา<br>ช่วง<br>วันที่เริ่ม<br>เวลาจาก<br>จำนวนวัน<br>เหตุผล<br>อนุมัติโดย<br>วันที่อนุมัติ<br>หักเงิน | 540397 : มัทธนา กั<br>11 : ลาป่าย<br>12 : ลาคลอดบุตร<br>13 : ลากิจ<br>14 : ลาพักผ่อน<br>15 : ลาในประกอบเ<br>16 : ลาใปประกอบเ<br>17 : ลาเข้ารับการต<br>18 : ลาใปประมเพลีส<br>08/04/2557<br>N : "ไม่หักเงิน | อนสัมทัด      | ประเภท 05<br>สถานะ 20<br>เริ่มงาน 16<br>มินที่ 01/04,<br>เทิ่ทำรายการ | . พนักงานมหาวิทร<br>: ปกติ<br>/08/2554 วันที่อ<br>/2557 ถึง [30/0<br>  ผู้ทำรายก<br>อนุมัติ   อน | ยาลัย<br>อก<br>4/2557 <u>A</u> บันทึกการสา<br>าาร<br>มุมัติโดย ช่วง |
| 4 ทนงศักดิ์ ปรีเปรม<br>4 ธนพร สุนทรเพราะ 💌                                                                                                    | Record.                                                                         |                                                                                                    | X   X1   X3                                                                                                    | สิทธิ์ในการลา | ใช้วันลา                                                              | ່ ຄ                                                                                              | งเหลือวันลา                                                         |

5. ช่วง: ใสช่วงระยะเวลาการลา (ทั้งวัน ,ช่วงเช้า,ช่วงบ่าย)

| a numerant prepreneroscie                                                                                                    |                                                                                                    |                                                                                                    |                                                                                        |                                                                                                    |                                                                                           |                                                                                             |
|----------------------------------------------------------------------------------------------------|----------------------------------------------------------------------------------------------------|----------------------------------------------------------------------------------------------------|----------------------------------------------------------------------------------------|----------------------------------------------------------------------------------------------------|-------------------------------------------------------------------------------------------|---------------------------------------------------------------------------------------------|
| บันทึกวันลา                                                                                                    |                                                                                                    | 🕅 บันทึกวันลา -                                                                                                    | <b>ک</b> ا                                                                             | < ค้นหา รหัสบุค                                                                                                  | าลากร 💽 540397                                                                            |                                                                                             |
| กรองรายชื่อจากหน่วยงาน :                                                                                                    | สถานะ 10 : ทดละ                                                                                       | กลุณาเลอกเงอเ                                                                                                    | 7.13                                                                                   |                                                                                                    | 🗖 ทั้งหมด                                                                                 |                                                                                             |
| <ul> <li>540000 : สำนักวิทยบริการและเ •</li> <li>รรัชชัย เรื่องฉาย</li> <li>สุจิตรา บอดเสน่หา</li> <li>1 สุจิตรา บอดเสน่หา</li> <li>3 โกวิท สดแสงจันทร์</li> <li>จริญญา พุ่มเพียร</li> <li>จริภา เขียวหวาน</li> <li>ชนิดาพร สวนสีตา</li> <li>นบางนธ์ ครีปราชญ์</li> <li>นบังสมุญ ดีบุก</li> <li>นบรินทร์ รักตรัดณ์</li> <li>นบฐามาศ เรื่องฉาย</li> <li>นสึมจิต โสระเวช</li> <li>พิณปัย แดนไธสง</li> <li>เห็ญครี อวยพร</li> <li>สมใจ วงศ์บุญรอด</li> <li>สามโจ กรรีบราชญ์</li> <li>สงมาร์ สายสงออน</li> <li>แสงดาว สันาทนันท์</li> <li>จรารรณ์ ครีไขอดบัณฑิต</li> <li>ชนาดหน่าไหร่าง</li> <li>สุชาติ ข่าสง่า</li> <li>นาณีทร์บารุง</li> <li>4 ฉัญส์เก็จ นี่สร้ายรอน</li> </ul> | ชื่อ น.ส.มั<br>หน่วยงาน <u>5400</u> (<br>ตำแหน่ง <u>5414</u> ;<br>รหัสการลา<br>วันที่ลา<br>Record: เป | ชื่อบุคลากร 540397 : มัทฮ<br>รหัสการลา 11 : สาปัย<br>ช่วง 11 : สาปัย<br>ช่วง 11 : สาปัย<br>วันที่เริ่ม 1 : ช่วงเช้า<br>2 : ช่วงปาย<br>จำนวนวัน 1 : วน<br>เหตุผล<br>อนุมัติโดย<br>วันที่อนุมัติ<br>08/04/2557<br>หักเงิน N : "ไม่หักเงิน | ມາ ກ້อนสัมทัด<br>▼<br>08/04/2557<br>16:30<br>↓<br>↓<br>↓<br>↓<br>↓<br>↓<br>↓<br>↓<br>↓ | ประเทท 05 : พนักงาน<br>สถานะ 20 : ปกดิ<br>รั้มงาน <u>16/08/2554</u><br>มีเท้ 01/04/2557 ถึง<br>มที่เก่ารายการ เก | เมหาวิทยาลัย<br>i วันที่ออก<br>i 30/04/2557 <u>A เป็นที่</u><br>ผู้ทำรายการ<br>อนุมัติโดย | -<br>-<br>-<br>-<br>-<br>-<br>-<br>-<br>-<br>-<br>-<br>-<br>-<br>-<br>-<br>-<br>-<br>-<br>- |
| 4 ทนงศกด ปริเปรม<br>4 ธนพร สุนทรเพราะ 💌                                                                                                    | ,                                                                                                    |                                                                                                    | สิทธิ์ในการลา                                                                          | ใช้วันลา                                                                                                    | คงเหลือวันลา                                                                              |                                                                                             |

 เหตุผล : ใส่เหตุผลในการลา อนุมัติโดย: ใส่ชื่อของผู้มีสิทธิ์ในการอนุมัติการ วันที่อนุมัติ: ใสวันที่ที่อนุมัติการลา กดปุ่มบันทึกเพื่อบันทึกการลา

| 🚺 บันทึกวันลา - prgStaffAbsent                                                                                                    |                                                                                  |                                                                                                    |                                                                                                    |                                                                                                    | _ 🗆 ×                                        |
|----------------------------------------------------------------------------------------------------|----------------------------------------------------------------------------------|----------------------------------------------------------------------------------------------------|----------------------------------------------------------------------------------------------------|----------------------------------------------------------------------------------------------------|----------------------------------------------|
| บันทึกวันอา                                                                                                    |                                                                                  | Nี บันหึกวันลา -                                                                                                    | ×                                                                                                    | 📕 ค้นหา รหัสบุคลากร 🔳                                                                                                    | 540397                                       |
| กรองรายชื่อจากหน่วยงาน :                                                                                                    | สถานะ 10 : ทดละ                                                                  | กรุณาเอียกปอน'                                                                                                    | <u>1</u> 2                                                                                                    | 🗖 ทั้งหมด                                                                                                    |                                              |
| 540000 : สำนักวิทยบริการและเ ✓<br>1 ธวัชชัย เรื่องฉาย ▲<br>1 สุจิตรา ยอดเสมหา<br>3 เกิวิท สดแสงจันหรั<br>3 จริญญา หุ่มเพ็ชรา<br>3 จริญญา หุ่มเพ็ชรา<br>3 จริมาเชียวหวาน<br>3 ชมิดาพร สวนส็ดา<br>3 นภาพันธ์ ครีปราชญ์<br>3 นังเอิญ ดีบุก<br>3 บุตรินทร์ รักตวัดมน์<br>3 บุตรินทร์ รักตวัดมน์ | ชื่อ <u>น.ส.มั</u><br>หน่วยงาน <u>5400(</u><br>ตำแหน่ง <u>5414;</u><br>รหัสการลา | ชื่อบุคลากร 540397 : มัทธนา<br>รหัสการลา 11 : ลาป้วย<br>ช่วง 0 : ทั้งวัน<br>วันที่เริ่ม 08/04/2557 ?<br>เวลาจาก 8:30 ถึ<br>จำนวนวัน 1 วัน<br>เหตุผล X00000 | ก้อนสันทัด           ✓           ✓           ✓           โนที่ถึง           08/04/2557           โป           โป | ประเภท 05 : พนักงานมหาวิทยาลั<br>สถานะ 20 : ปกดิ<br>เริ่มงาน 16/08/2554 วันที่ออก<br>ในที่ 01/04/2557 ถึง 30/04/2<br>มที่ทำรายการ ผู้ทำรายการ | ัย <b>-</b><br>-<br>557 <u>A</u> บันทึกการลา |
| <ol> <li>ปลื้มจิต โสระเวช</li> <li>พัฒบิน แดนไธสง</li> <li>พัฒบิน แดนไธสง</li> <li>พัญครี อวบพร</li> <li>สบใจ วงคับกูรอด</li> <li>สบลิตา ครีแสงอ่อน</li> <li>สงดาว สันวทนันท์</li> <li>กิจดิศักดิ์ งดสันเทียะ</li> <li>จิรนทิพย์ อิศรางกูร ณ อยุธเ</li> </ol>                               | Record: <u>เส</u><br>Double click เพื่อ<br>รหัล                                  | อนุมัติโดย  พงศ์พิชญ าย<br>วันที่อนุมัติ  08/04/2557<br>หักเงิน  N : ไม่หักเงิน                                                                            | <ul> <li>พงศ์พิชญ์ ด่วนภูษา</li> <li>บันทึก</li> </ul>                                                           | าที่ วันที่อนุบัติ อนุบัติ                                                                                                    | ໂດຍ ช่วง                                     |
| <ol> <li>ชูชาต ยาลงา</li> <li>ถูกถิภา จันทร์บ่ารุง</li> <li>ณัฏฐันารี ปลั่งดี</li> <li>ด้ารงศักดิ์ ศริทธาคม</li> <li>หนงศักดิ์ ปรีเปรม</li> <li>ธนพร สุนทรเพราะ</li> </ol>                                                                                                    | Record: 14 4                                                                     | <u>) ) ) )+</u>                                                                                                    | <br>สิทธิ์ในการลา                                                                                                | ใช้วันลา คงเห                                                                                                    | ลือวันลา                                     |

#### ยกเลิกการลา

1. Double click ที่รายการที่ต้องการยกเลิกการลา

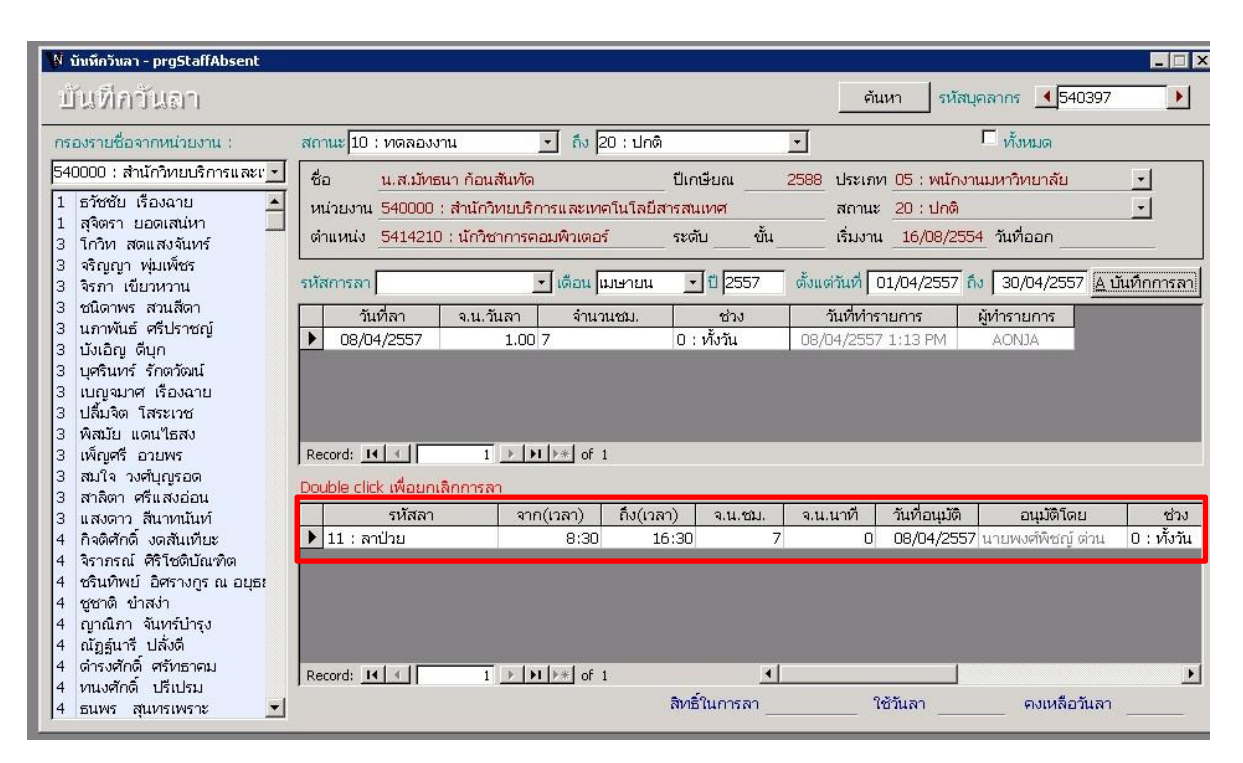

2. จะปรากฏหน้าต่าง ยืนยันการยกเลิกการลา กดปุ่ม OK

| ป้ บันทึกวันลา - prgStaffAbsent                                  |                                                                                              |
|------------------------------------------------------------------|----------------------------------------------------------------------------------------------|
| บันทึกวันลา                                                      | คันหา รหัสบุคลากร 📢 540397 🕨                                                                 |
| กรองรายชื่อจากหน่วยงาน :                                         | สถานะ 10 : ทดลองงาน 🔍 ถึง 20 : ปกติ 🔽 ทั้งหมด                                                |
| 1 มีคว. แว้ามัก                                                  | ชื่อ น.ส.มัทธนา ก้อนสันทัด ปีเกษียณ 2588 ประเภท 05 : พนักงานมหาวิทยาลัย 🖂                    |
| 1 แต่การครั้งพี่ดี                                               | หน่วยงาน 54000000 : สำนักวิทยบริการและเทคโนโลยีสารสนเทศ สถานะ 20 : ปกติ 🖂                    |
| 1 รุงราตร วนด<br>5 จุฬาลักษณ์นามดา                               | ตำแหน่ง 5414210 : นักวิชาการคอมพิวเตอร์ ระดับ ขึ้น เริ่มงาน 16/08/2554 วันที่ออก             |
| 5 วริญญา ยะอ่อน<br>5 สุพรรษา ไวอติวัฒน์                          | รหัสการลา 🔍 เดือน กุมภาพันธ์ 🗸 ปี 2562 ตั้งแต่วันที่ 01/02/2562 ถึง 28/02/2562 🛕 บันทึกการลา |
| 5 อนัญญาพร วรรณาภรณัสกุล                                         | วันที่ลา จ.น.วันลา จำนวนชม. ช่วง วันที่ทำรายการ ผู้ทำรายการ                                  |
| 6 Chen Qui Hua                                                   | 12/02/2562 12/02/2562 11:39 AM PORNSUPA O                                                    |
| 6 Chun Shen Huang                                                | ปนทึกสันลา X                                                                                 |
| 6 Kiyoshi Yoshikawa                                              |                                                                                              |
| 6 Wang Jian<br>6 กอบกุล ปราบประชา<br>6 กายเจนา จันทร์ไทย         | 😧 ยินปันการยกเลิกการลา                                                                       |
| 6 กิตติศักดิ์ เจนวัฒนานนท์                                       | Record: 14 4 1                                                                               |
| 6 เกษม พิพัฒน์เสรีธรรม                                           |                                                                                              |
| 6 ขันธ์ชัย เกียรติศรีธนกร                                        | Double click เพลยกเลกการลา OK Cancel שלאדעילעעלע                                             |
| 6 จอม มุกดาประกร                                                 | รหัสลา รากุรณา) เจ(รณา) ร.ล.อยู่. จ.น.นาที่ วันท้อนุมัติ อนุมัติโดย ช่วง                     |
| 6 จุฑาทิพย์ จันทระ                                               | 11 : ลาป่วย 8:30 16:30 7 0 12/02/2562 นายพงศ์พืชญ์ ด่วน 0 : ทั้งวัน                          |
| 6 ชยพล คติการ                                                    |                                                                                              |
| 6 ณัฐพัชร์ เรื่องมณีญาต์                                         |                                                                                              |
| 6 ที่ว่า วัชรกาฟ์                                                |                                                                                              |
| 6 ธันย์ปวัฒน์ เตชภูวดลวิทิต                                      |                                                                                              |
| 6 นายุทธ สงค์ธนาพิทิกษ์                                          |                                                                                              |
| 6 พชรางสุชยวรมุขกุล                                              | Record: I I I I I I I I I I I I I I I I I I I                                                |
| o เพบูลย แยมเผอน<br>6 ออสอริ ออมอเตรียร์<br>1 ออสอริ ออมอเตรียร์ | สิทธิ์ในการลา ให้วันลา คงเหลือวันลา                                                          |
| 0 มเคราด กฤษณะพนธุ์ 🗸                                            |                                                                                              |

#### รายงานข้อมูลบุคลากร

#### 1.รายงาน/สอบถามข้อมูล 2 :> รายงานข้อมูลบุคลากร

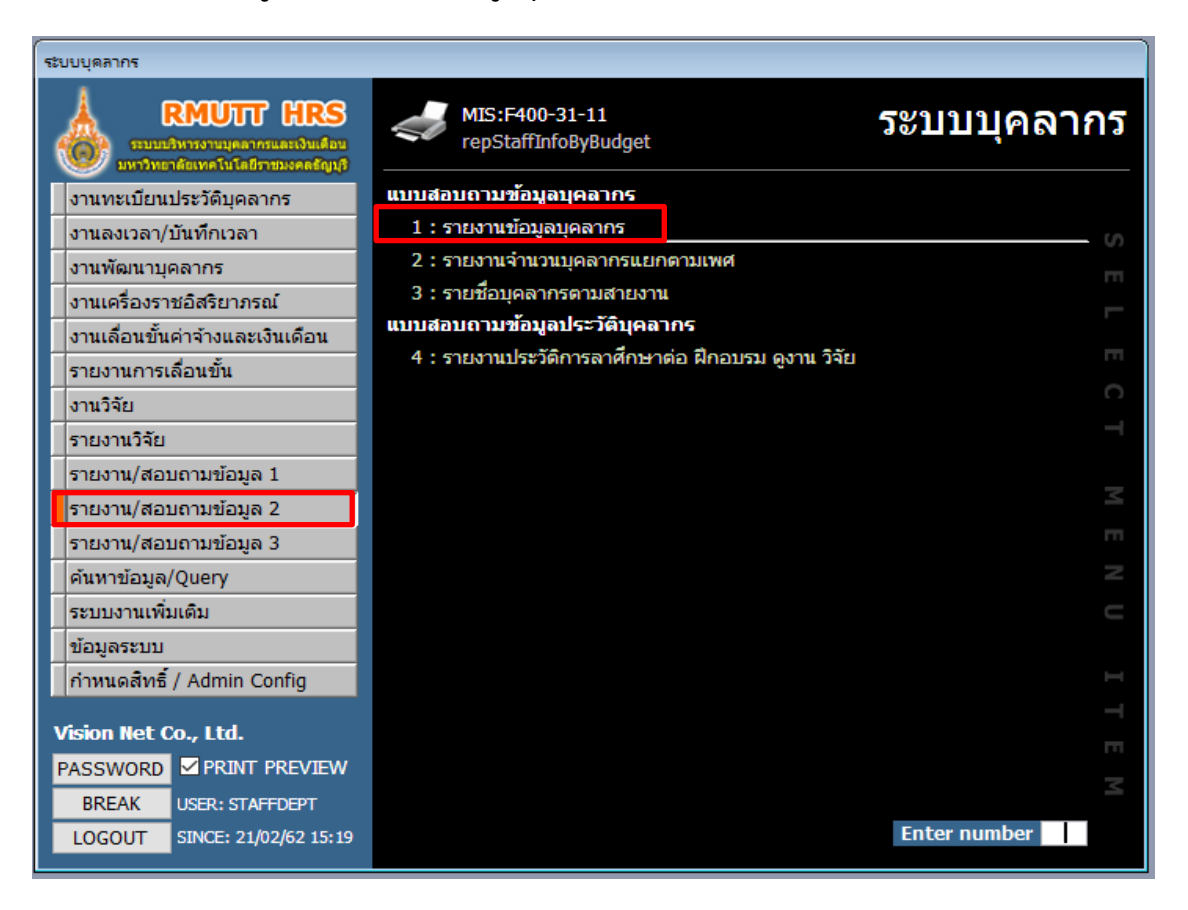

# 2.เลือกหน่วยงาน/ประเภทบุคลากร/เลือกสถานะ และกดปุ่ม 📋

| $\sim c$    | ·   | $\sim c$ |       |       |
|-------------|-----|----------|-------|-------|
|             | _   | ~ ~      |       |       |
|             | - E |          |       |       |
| $\sim \sim$ | _   | ~~       | e :   |       |
|             | 00  | OCE      | OCESS | OCESS |

| ระบบบุคลากร                                                                               |                                                                                                    |
|-------------------------------------------------------------------------------------------|----------------------------------------------------------------------------------------------------|
| <b>RMUTT HRS</b><br>ระบบเชิงการานเคลากรและเป็นเดือน<br>มหาวิทธาลัยเพลโนโลยีราชมงคลลัญบุริ | 🛹 MIS:F400-31-11 ระบบบุคลากร<br>repStaffInfoByBudget                                                           |
| งานทะเบียนประวัติบุคลากร                                                                  | แบบสอบถามข้อมูลบุคลากร                                                                                         |
| งานลงเวลา/บันทึกเวลา                                                                      | 1 : รายงานข้อมูลบุคลากร                                                                                        |
| งานพัฒนาบุคลากร                                                                           | 🕅 รายงานข้อมูลบุคลากร 📃 📼 💌                                                                                    |
| งานเครื่องราชอิสริยาภรณ์                                                                  | อาณาเมือกเมือนไข                                                                                               |
| งานเลื่อนขั้นค่าจ้างและเงินเดือน                                                          |                                                                                                    |
| รายงานการเลื่อนขั้น                                                                       | ทหรองทหงทา 54000000 : สาหางกอบจากงหลง การหงงอน เงสห                                                            |
| งานวิจัย                                                                                  | ประเภทษาตากร 1 : ข้าราชการ                                                                                     |
| รายงานวิจัย                                                                               |                                                                                                    |
| รายงาน/สอบถามข้อมูล 1                                                                     | สายงาหลึ่ง งายระมาณถึง                                                                                         |
| รายงาน/สอบถามข้อมูล 2                                                                     | แหล่งเงินจาก                                                                                                   |
| รายงาน/สอบถามข้อมูล 3                                                                     | แหล่งเงินถึง                                                                                                   |
| ค้นหาข้อมูล/Query                                                                         | จากสถานะ 10 : ทดลองงาน                                                                                         |
| ระบบงานเพิ่มเติม                                                                          | ถึงสถานะ 22 : ไปช่วยราชการ 🤍                                                                                   |
| ข้อมูลระบบ                                                                                | รปแบบรายงาน 1: รายงานเพื่อจัดพิมพ์ทาง Printer 🤍                                                                |
| กำหนดสิทธิ์ / Admin Config                                                                |                                                                                                    |
| Vision Net Co., 1td.                                                                      | PREVIEW repStaffInfoByBudget                                                                                   |
|                                                                                           |                                                                                                    |
| BREAK USER: STAFEDEPT                                                                     | 2                                                                                                    |
| LOGOUT SINCE: 21/02/62 16:26                                                              | Enter number                                                                                                   |
|                                                                                           |                                                                                                    |
|                                                                                           |                                                                                                    |
|                                                                                           |                                                                                                    |
|                                                                                           |                                                                                                    |
| มหาวิทยาลัยเทคโบโลยีราชมงคลลัถ                                                            | เปรียง เป็นเป็น เป็นเป็น เป็นเป็น เป็นเป็น เป็นเป็น เป็นเป็น เป็นเป็น เป็นเป็น เป็นเป็น เป็นเป็น เป็นเป็น เป็น |

|         |                    |           |       | ข้อมูลข้าราชการ มหาวิทยาลั | ้อเทคโนโลอีรา | าชมงคลธัญบุรี |                                 |           |                  |
|---------|--------------------|-----------|-------|----------------------------|---------------|---------------|---------------------------------|-----------|------------------|
| ดับที่  | 1                  | อ-สกุล    | wit   | วุฒิการศึกษา               | วันเข้าทำงาน  | เลขที่ตำแหน่ง | ต่าน หน่ง                       | เงินเดือน | งบประมาณ         |
| นักวิทธ | บริการและเทคโนโลอี | สารสนเทศ  |       |                            |               |               |                                 |           |                  |
| 1 1     | กย ะวัชช่อ         | เรียงจาย  | an ei | กศ.ม. การศึกษามหาบัณฑิต    | 1 s.e. 2531   | 85            | น้กวิชาการโสดทัศนศึกษาข่านาญการ | 44,450    | 10 : เงินแผ่นดิน |
| 2 1     | กง สุจิตรา         | ออสเสนไหก | หญิง  | ศษ.ม. ศึกษาศาสตรมหาบัณฑิต  | 12 n.e. 2537  | 86            | น้ำถึงกการศึกษางำนาญการพิเศษ    | 35,120    | 10 : เงินแผ่นดิน |
|         |                    |           |       |                            |               |               | <u>รวมตามหน่วยงาน</u>           | 79,570    |                  |
|         |                    |           |       |                            |               |               | รวมทั้งหมด                      | 79,570    |                  |
|         |                    |           |       |                            |               |               |                                 |           |                  |

### 1.รายงาน/สอบถามข้อมูล 2 :> รายงานจำนวนบุคลากรแยกตามเพศ

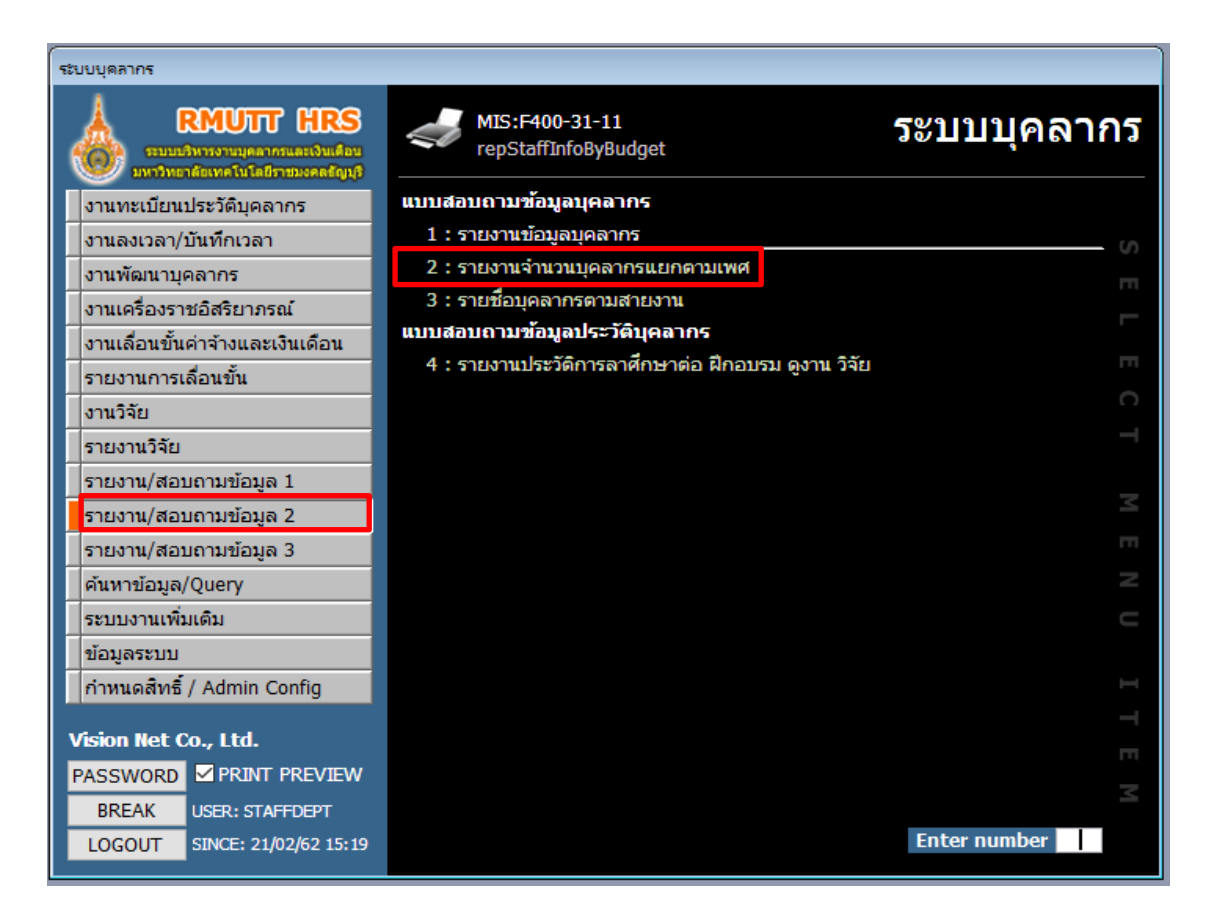

#### 2.เลือกประเภทบุคลากร แล้วกดปุ่ม

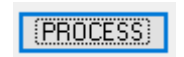

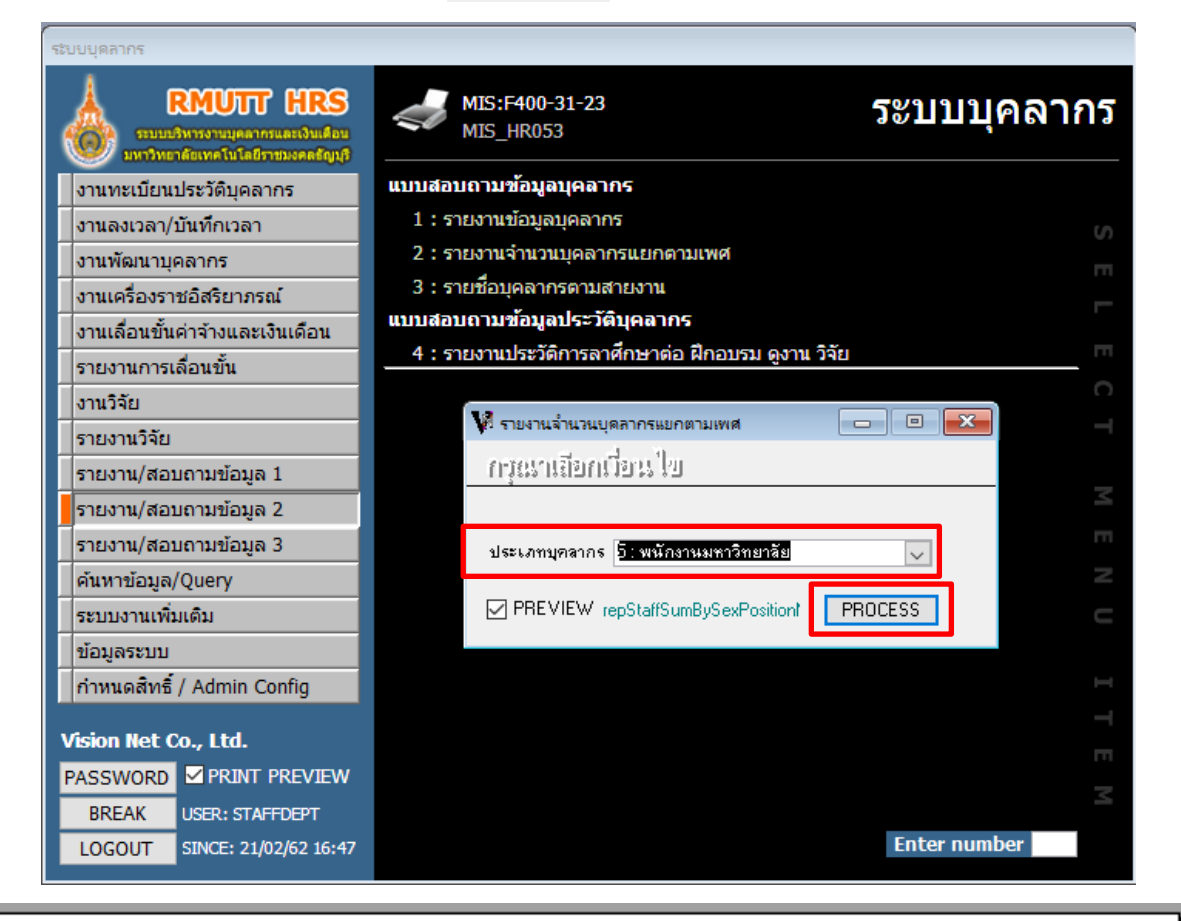

| 1 | มหาวิทยาลัยเทคโนโลยีราชมงคลธัญบุรี |
|---|------------------------------------|
|   | ระบบบุคลากร                        |

#### รายงานจำนวนบุคลากรแยกตามเพศ ประเทท เหน้องานเขาโทยาลัย

|                            | ระดับต่ำแหน่ง |   |   |   |   |   |   |   |   |    |     |     |
|----------------------------|---------------|---|---|---|---|---|---|---|---|----|-----|-----|
| ชื่อตำแหน่งในสาองาน และเพศ | 1             | 2 | 3 | 4 | 5 | 6 | 7 | 8 | 9 | 10 | -11 | รวม |
| เพศหญิง                    |               |   |   |   |   |   |   |   |   |    |     |     |
| จาจารย์                    | -             | - | - | - | - | - | - | - | - | -  | -   | 11  |
| 50H                        | -             | - | • | - | - | - | - | - | - | -  | -   | 11  |
| เพศชาย                     |               |   |   |   |   |   |   |   |   |    |     |     |
| เจ้าหน้าที่บริหารรานทั่วไป | -             | - | - | - | - | - | - | - | - | -  | -   | 1   |
| น้กวิชาการควมพิวเตอร์      | -             | - | - | - | - | - | - | - | - | -  | -   | 1   |
| ผู้ช่วยคำสตรา จารย์        | -             | - | - | - | - | - | - | - | - | -  | -   | 1   |
| จาจารย์                    | -             | - | - | - | • | - | - | - | - | -  | -   | 10  |
| 50H                        | -             | - | - | - | - | - | - | - | - | -  | -   | 13  |
| รวมทั้งหมด                 | -             | • | - | • | • | - | - | - | - | -  | -   | 24  |

#### รายชื่อบุคลากรตามสายงาน

## 1.รายงาน/สอบถามข้อมูล 2 :>รายชื่อบุคลากรตามสายงาน

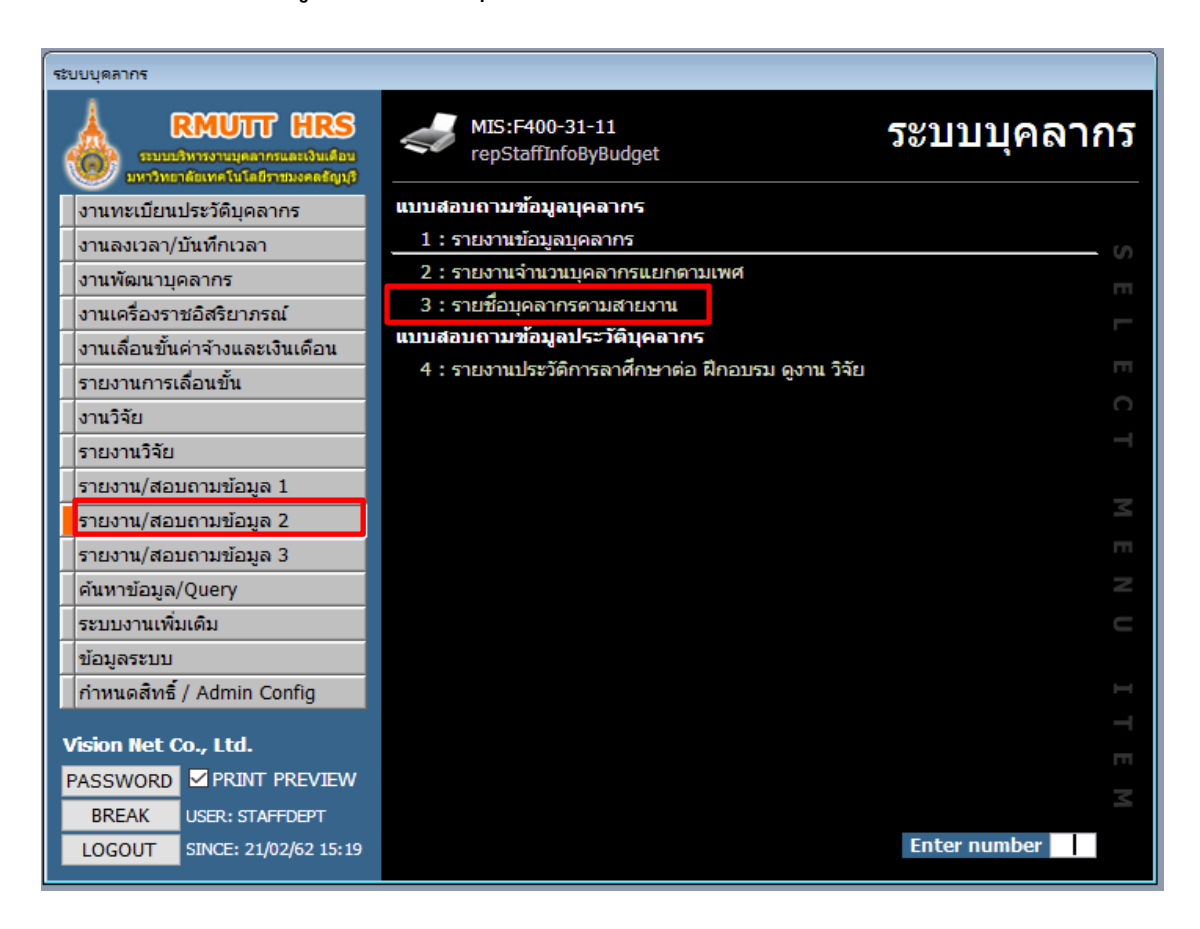

2.เลือกหน่วยงาน/ประเภท/สถานะภาพ แล้วกดปุ่ม

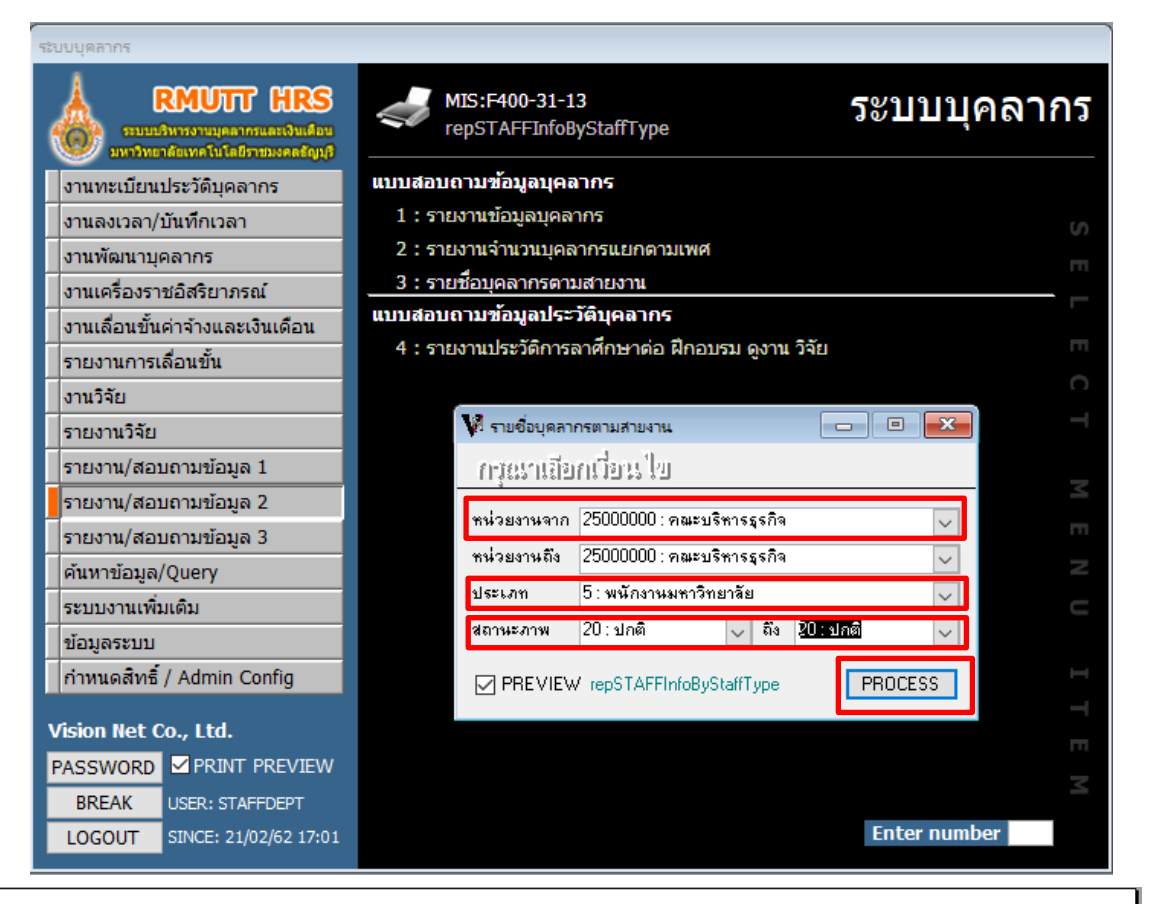

(PROCESS)

| ล้าแหน่งตาม | มสายงาน พนักงานมหาวิทย    | าลัย  |                            |                          |                         |                     |           |                               |        |
|-------------|---------------------------|-------|----------------------------|--------------------------|-------------------------|---------------------|-----------|-------------------------------|--------|
|             |                           |       |                            |                          |                         |                     |           |                               |        |
|             |                           |       |                            |                          | a                       | 5. <del>6</del> . 7 | × 4       |                               |        |
| รหสพนกงาน   | ขอ-สกุล                   | เทศ   | ดาแหนง                     |                          | หนวยงานทสงกด            | วนทเขา              | วนทออก    | ชายุงาน<br>อ.ศิ.อ.ศิลม อง.ศัก | สถานะ  |
| 520335      | นางสาวนนทนธนภส อควณภูฐกร  | หญง   | เลาหนาทบรหางงานทว เป       | คณะบรหารรุสาจ            |                         | 1 ม.ย. 2552         |           | 9 11 8 เคอน 21 วน             | บกต    |
| คณะบรหารเ   | รุรกจ                     |       |                            |                          | a                       |                     |           |                               |        |
| รหัสพนักงาน | ชื่อ-สกุล                 | เพศ   | ตำแหน่ง                    |                          | หน่วยงานที่สังกัด       | วันทีเข้า           | วันที่ออก | อายุงาน                       | ສຄານະ  |
| 540389      | นางสาวขุติมา สถิติรัต     | หญิง  | เจ้าหน้าที่บริหารงานทั่วไป | คณะบริหา <i>ร</i> ธุรกิจ |                         | 16 ต.ศ. 2554        |           | 7 ปี 6 เดือน 6 วัน            | ปกติ   |
| คณะบริหารเ  | รุรกิจ                    |       |                            |                          |                         |                     |           |                               |        |
| รหัสพนักงาน | ชื่อ-สกุล                 | เพศ   | ตำแหน่ง                    |                          | หน่วยงานที่สังกัด       | วันที่เข้า          | วันที่ออก | อายุงาน                       | ສຄານະ  |
| 550205      | นางสาวสุกัญญา ใยคำ        | หญิง  | เจ้าหน้าที่บริหางงานทั่วไป | คณะบริหาชุภาจ            |                         | 13 พ.ย. 2555        |           | 6 ปี 3 เดือน 9 วัน            | ปกติ   |
| คณะบริหารเ  | รุรกิจ                    |       | I                          |                          |                         | II                  |           |                               |        |
| รหัสพนักงาน | ชื่อ-สกุล                 | เพศ   | ตำแหน่ง                    |                          | หน่วยงานที่สังกัด       | วันที่เข้า          | วันที่ออก | อายุงาน                       | ສຄານະ  |
| 560245      | นายขาลี จิตรีผ่อง         | ชาย   | เจ้าหน้าที่ปริหารงานทั่วไป | คณะบริหารรุกาจ           |                         | 15 n.e. 2556        |           | 5 ปี 7 เดือน 7 วัน            | ปกติ   |
| คณะบริหารเ  | รุรกิจ                    |       |                            |                          |                         |                     |           |                               |        |
| รหัสพบักงาน | ชื่อ-สกล                  | เพศ   | ตำแหน่ง                    |                          | หน่วยงานที่สังกัด       | วันที่เข้า          | วันที่ออก | อายงาน                        | ສ່ຄານະ |
| 560247      | บางพจนีย์ สัมที           | หลิง  | เล้าหน้าที่ปริหารงานทั่วไป | คณะปริหาระทิจ            |                         | 15 0 8 2556         |           | 5 ปี 7 เดือน 7 อัน            | 108    |
| คณะบริหารร  | รกิจ                      |       |                            |                          |                         |                     |           |                               |        |
|             | #0. dop                   | 1 m d | riou uni a                 |                          |                         |                     | ă de co   |                               | dogu   |
| รหสพนเขาน   | ้อย-พกุพ                  | -     | ตาแหนง                     |                          | N 11.3.F.(17.11.541110) | านทางมา             | ามพออบ    | ชายุงาน                       | สถานะ  |
| 570102      | นางสาวจญาตา แกวแทน        | หญิง  | เจาหนาทบรหางงานทงไป        | คณะบรหารรุกาจ            |                         | 1 N.R. 2557         |           | 4 บ.9 เดอน 21 วน              | ปกติ   |
| คณะบรหารเ   | รุรกจ                     |       |                            |                          |                         |                     |           |                               |        |
| รหัสพนักงาน | ชื่อ-สกุล                 | เพศ   | ตำแหน่ง                    |                          | หน่วยงานที่สังกัด       | วันที่เข้า          | วันที่ออก | อายุงาน                       | ສຄານະ  |
| 570104      | นางสาวศรุตาภัทร สมรรคเสวี | หญิง  | เจ้าหน้าที่บริหารงานทั่วไป | คณะบริหารรุกิจ           |                         | 1 W.R. 2557         |           | 4 ปี 9 เดือน 21 วัน           | ปกติ   |